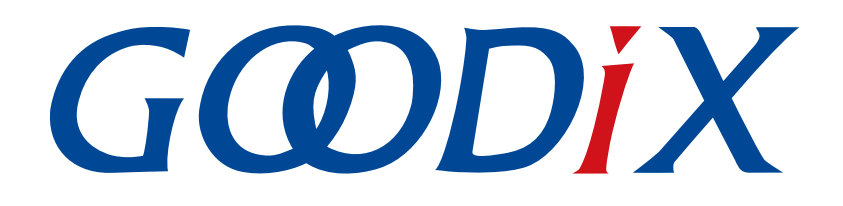

# **GR533x Developer Guide**

Version: 1.2

Release Date: 2024-01-16

Shenzhen Goodix Technology Co., Ltd.

#### Copyright © 2024 Shenzhen Goodix Technology Co., Ltd. All rights reserved.

Any excerption, backup, modification, translation, transmission or commercial use of this document or any portion of this document, in any form or by any means, without the prior written consent of Shenzhen Goodix Technology Co., Ltd. is prohibited.

#### **Trademarks and Permissions**

**GODIX** and other Goodix trademarks are trademarks of Shenzhen Goodix Technology Co., Ltd. All other trademarks and trade names mentioned in this document are the property of their respective holders.

#### Disclaimer

Information contained in this document is intended for your convenience only and is subject to change without prior notice. It is your responsibility to ensure its application complies with technical specifications.

Shenzhen Goodix Technology Co., Ltd. (hereafter referred to as "Goodix") makes no representation or guarantee for this information, express or implied, oral or written, statutory or otherwise, including but not limited to representation or guarantee for its application, quality, performance, merchantability or fitness for a particular purpose. Goodix shall assume no responsibility for this information and relevant consequences arising out of the use of such information.

Without written consent of Goodix, it is prohibited to use Goodix products as critical components in any life support system. Under the protection of Goodix intellectual property rights, no license may be transferred implicitly or by any other means.

#### Shenzhen Goodix Technology Co., Ltd.

Headquarters: Floor 12-13, Phase B, Tengfei Industrial Building, Futian Free Trade Zone, Shenzhen, China

TEL: +86-755-33338828 Zip Code: 518000

Website: www.goodix.com

#### Purpose

This document introduces the Software Development Kit (SDK) of the Goodix GR533x Bluetooth Low Energy (Bluetooth LE) System-on-Chip (SoC) and Keil for program development and debugging, to help you quickly get started with secondary development of Bluetooth LE applications.

#### Audience

This document is intended for:

- Device user
- Developer
- Test engineer
- Technical support engineer

#### **Release Notes**

This document is the third release of *GR533x Developer Guide*, corresponding to GR533x SDK.

#### **Revision History**

| Version | Date       | Description                                                                                                    |  |
|---------|------------|----------------------------------------------------------------------------------------------------|--|
| 1.0     | 2023-10-18 | Initial release                                                                                                    |  |
| 1.1     | 2023-11-08 | <ul><li>Updated the SDK directory.</li><li>Added the section "Tools".</li></ul>                                                                                                    |  |
| 1.2     | 2024-01-16 | <ul> <li>Updated the descriptions of parameters in <i>custom_config.h</i>.</li> <li>Revised the code example for bsp_log_int().</li> <li>Revised the approach to obtain GRToolbox installation file.</li> </ul> |  |

## Contents

| Preface                                                         | I  |
|-----------------------------------------------------------------|----|
| 1 Introduction                                                  | 1  |
| 1.1 GR533x SDK                                                  | 1  |
| 1.2 Bluetooth LE Protocol Stack                                 | 1  |
| 2 GR533x Bluetooth LE Software Platform                         | 4  |
| 2.1 Hardware Architecture                                       | 4  |
| 2.2 Software Architecture                                       | 5  |
| 2.3 Memory Mapping                                              | 6  |
| 2.4 Flash Memory Mapping                                        |    |
| 2.4.1 SCA                                                       |    |
| 2.4.2 NVDS                                                      |    |
| 2.5 RAM Mapping                                                 | 12 |
| 2.5.1 Typical RAM Layout                                        |    |
| 2.5.2 RAM Power Management                                      |    |
| 2.6 SDK Directory Structure                                     |    |
| 2.7 Tools                                                       |    |
| 3 Bootloader                                                    |    |
| 4 Development and Debugging with SDK in Keil                    |    |
| 4.1 Installing Keil MDK                                         | 19 |
| 4.2 Installing SDK                                              |    |
| 4.3 Building a Bluetooth LE Application                         | 20 |
| 4.3.1 Preparing ble_app_example                                 |    |
| 4.3.2 Configuring a Project                                     |    |
| 4.3.2.1 Configuring custom_config.h                             | 24 |
| 4.3.2.2 Configuring Memory Layout                               |    |
| 4.3.2.3 Configuring After Build                                 | 32 |
| 4.3.3 Adding User Code                                          |    |
| 4.3.3.1 Modifying the main() Function                           |    |
| 4.3.3.2 Implementing Bluetooth LE Service Logics                |    |
| 4.3.3.3 Scheduling BLE_Stack_IRQ, BLE_SDK_IRQ, and Applications |    |
| 4.4 Generating Firmware                                         |    |
| 4.5 Downloading .hex Files to Flash                             | 38 |
| 4.6 Debugging                                                   |    |
| 4.6.1 Configuring the Debugger                                  | 41 |
| 4.6.2 Starting Debugging                                        | 43 |
| 4.6.3 Outputting Debug Logs                                     | 44 |
| 4.6.3.1 Module Initialization                                   |    |

| 4.6.3.2 Application            | 45 |
|--------------------------------|----|
| 4.6.4 Debugging with GRToolbox | 46 |
| 5 Glossary                     | 48 |

## G@DiX

## **1** Introduction

The Goodix GR533x series is a System-on-Chip (SoC) that supports Bluetooth 5.3 and Bluetooth Mesh, making it an ideal choice for applications including Internet of Things (IoT).

Based on 64 MHz ARM<sup>®</sup> Cortex<sup>®</sup>-M4F CPU core, the GR533x series integrates a 2.4 GHz RF transceiver, Bluetooth LE 5.3 Protocol Stack, on-chip 512 KB Flash, 96 KB system SRAM, and multiple peripherals. It also features excellent RF performance, with up to +15 dBm TX power, -99 dBm RX sensitivity, and up to 114 dB link budget in Bluetooth LE 1 Mbps mode.

The GR533x series supports connection between multiple centrals and multiple peripherals. It can be configured as a Broadcaster, an Observer, a Peripheral, or a Central, and supports the combination of all the above roles.

GR533x series comes in two package choices: QFN32 and QFN48 packages. The specific configurations are listed below.

| GR533x Series | GR5331AENI               | GR5331CENI               | GR5332AENE               | GR5332CENE               |
|---------------|--------------------------|--------------------------|--------------------------|--------------------------|
| CPU           | Cortex <sup>®</sup> -M4F | Cortex <sup>®</sup> -M4F | Cortex <sup>®</sup> -M4F | Cortex <sup>®</sup> -M4F |
| RAM           | 96 KB                    | 96 КВ                    | 96 KB                    | 96 KB                    |
| SiP Flash     | 512 КВ                   | 512 КВ                   | 512 КВ                   | 512 КВ                   |
| I/O Number    | 16                       | 32                       | 16                       | 32                       |
| Operating     | -40°C to 85°C            | -40°C to 85°C            | -40°C to 105°C           | -40°C to 105°C           |
| Temperature   |                          |                          |                          |                          |
| Package (mm)  | QFN32 (4 x 4 x 0.75)     | QFN48 (6 x 6 x 0.75)     | QFN32 (4 x 4 x 0.75)     | QFN48 (6 x 6 x 0.75)     |

## 1.1 GR533x SDK

The GR533x Software Development Kit (SDK) provides comprehensive software development support for GR533x SoCs. The SDK contains Bluetooth LE APIs, Mesh APIs, System APIs, peripheral drivers, a tool for debugging and download, project example code, and related user documents.

#### **△**Tip:

The GR533x SDK version mentioned in this document is applicable to all GR533x SoCs.

## **1.2 Bluetooth LE Protocol Stack**

The Bluetooth LE Protocol Stack (Bluetooth LE Stack) architecture is as shown in the figure below.

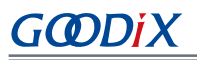

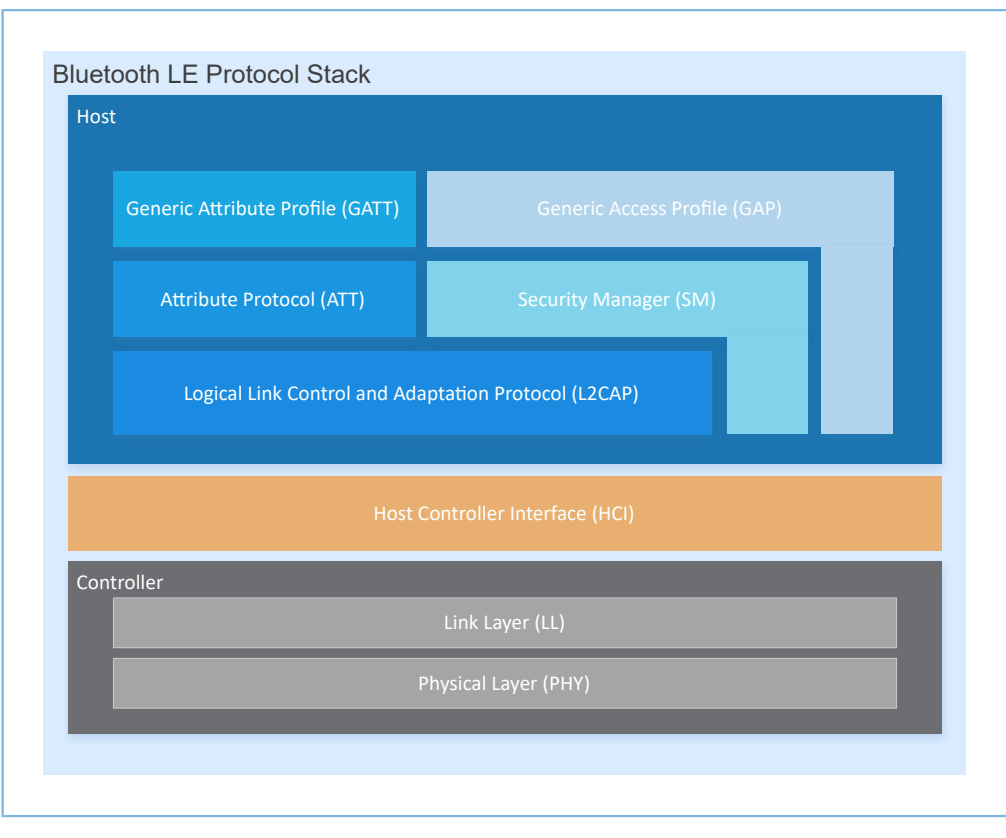

Figure 1-1 Bluetooth LE Stack architecture

The Bluetooth LE Stack consists of the Controller, the Host Controller Interface (HCI), and the Host.

#### Controller

- Physical Layer (PHY): Supports 1-Mbps and 2-Mbps adaptive frequency hopping and Gaussian Frequency Shift Keying (GFSK).
- Link Layer (LL): Controls the RF state of devices. Devices are in one of the following five states, and can switch between the states on demand: Standby, Advertising, Scanning, Initiating, and Connection.

#### HCI

• HCI: Enables communication between Host and Controller, supported by software interfaces or standard hardware interfaces, for example, UART, Secure Digital (SD), or USB. HCI commands and events are transferred between Host and Controller through HCI.

#### Host

- Logical Link Control and Adaptation Protocol (L2CAP): Provides channel multiplexing and data segmentation and reassembly services for upper layers. It also supports logic end-to-end data communication.
- Security Manager (SM): Defines pairing and key distribution methods, providing upper-layer protocol stacks and applications with end-to-end secure connection and data exchange functionalities.

# G@DiX

- Generic Access Profile (GAP): Provides upper-layer applications and profiles with interfaces to communicate and interact with protocol stacks, fulfilling functionalities such as advertising, scanning, connection initiation, service discovery, connection parameter update, secure process initiation, and response.
- Attribute Protocol (ATT): Defines service data interaction protocols between a server and a client.
- Generic Attribute Profile (GATT): Based on the top of ATT, it defines a series of communication procedures for upper-layer applications, profiles, and services to exchange service data between GATT Client and GATT Server.

#### **↓**Tip:

- For more information about Bluetooth LE technologies and protocols, visit the Bluetooth SIG official website: <u>https://www.bluetooth.com</u>.
- Specifications of GAP, SM, L2CAP, and GATT are provided in *Bluetooth Core Spec*. Specifications of other profiles/ services at the Bluetooth LE application layer are available on the GATT Specs page. Assigned numbers, IDs, and code which may be used by Bluetooth LE applications are listed on the Assigned Numbers page.

## G@DiX

## 2 GR533x Bluetooth LE Software Platform

The GR533x SDK is designed for GR533x SoCs, to help users develop Bluetooth LE applications. It integrates Bluetooth LE 5.3 APIs, System APIs, and peripheral driver APIs, with various example projects and instruction documents for Bluetooth and peripheral applications. Application developers are able to quickly develop and iterate products based on example projects in the GR533x SDK.

## 2.1 Hardware Architecture

The GR533x hardware architecture is shown as follows.

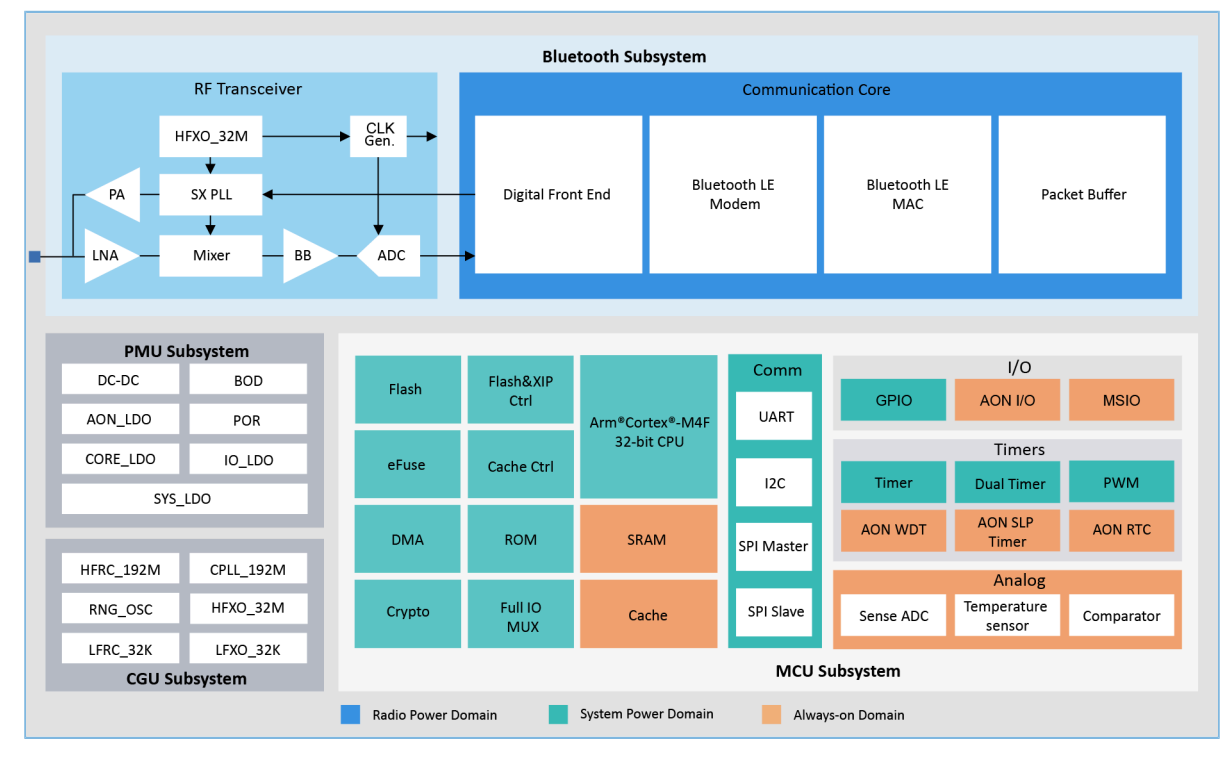

Figure 2-1 GR533x hardware architecture

- Arm<sup>®</sup> Cortex<sup>®</sup>-M4F: GR533x CPU. Bluetooth LE Stack and application code run on the CPU.
- SRAM: static random access memory that provides memory space for program execution
- ROM: read-only memory, containing the software code (cannot be modified after being programmed) for Bootloader and Bluetooth LE Stack
- Flash: Flash memory unit embedded in the SoC. It stores user code and data, and supports the Execute in Place (XIP) mode for user code.
- Peripherals: GPIO, DMA, I2C, SPI, UART, PWM, Timer, ADC, TRNG, and more
- RF Transceiver: 2.4 GHz RF transceiver
- Communication Core: PHY of Bluetooth 5.3 Protocol Stack Controller, enabling communication between the software protocol stack and 2.4 GHz RF hardware

 Power Management Unit (PMU): It supplies power for system modules, and sets reasonable parameters for modules, including DC-DC, SYS\_LDO, IO-LDO, CORE\_LDO, and RF Subsystem, based on configuration parameters and the current operating state of the system, so that the power can be managed automatically.

**Tip**:

G@DiX

For more details about device modules, refer to GR533x Datasheet .

## 2.2 Software Architecture

The software architecture of GR533x SDK is shown below.

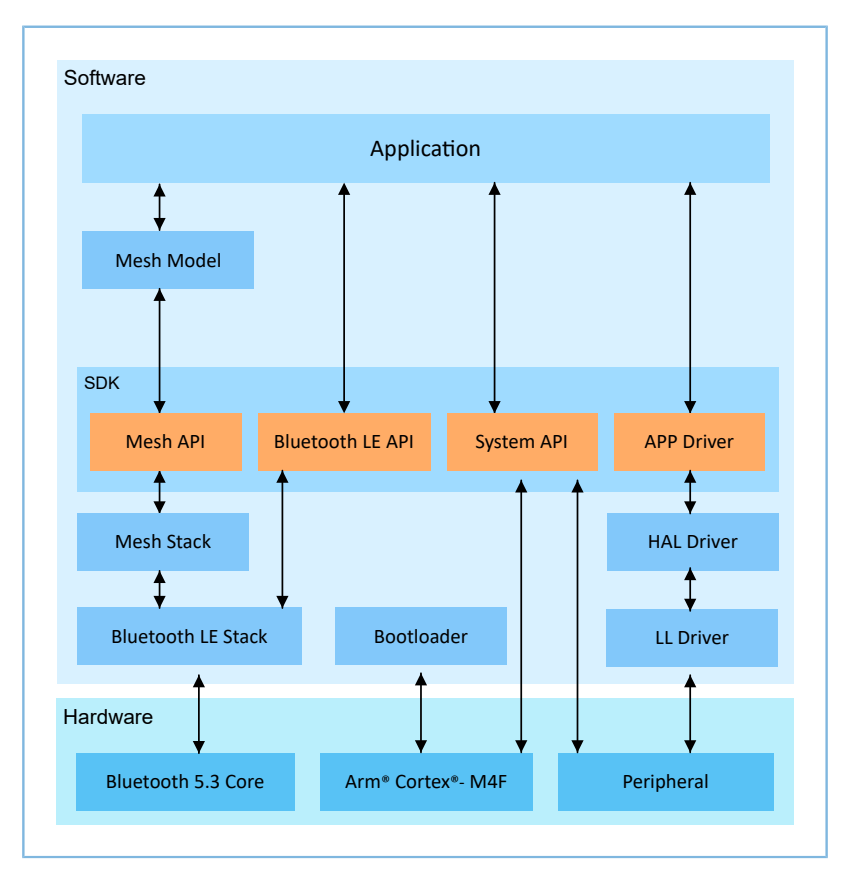

Figure 2-2 GR533x software architecture

Bootloader

A boot program built in GR533x SoCs, used for GR533x software and hardware environment initialization, and to check and start applications

Bluetooth LE Stack

The core to implement Bluetooth LE protocols. It consists of Controller, HCI, and Host protocols (including LL, HCI, L2CAP, GAP, SM, and GATT), and supports roles of Broadcaster, Observer, Peripheral, and Central.

Mesh Stack

The core to implement Bluetooth LE Mesh protocols. It integrates Bearer Layer, Network Layer, Lower Transport Layer, Upper Transport Layer, Access Layer, and some functionalities of the Foundation Model Layer.

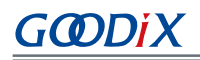

#### LL Driver

Low Layer (LL) drivers which control and manage peripherals by registers

• HAL Driver

Hardware Abstraction Layer (HAL) drivers; the HAL Driver layer is between the APP Driver layer and the LL Driver layer. HAL drivers offer a set of standard APIs, to allow the APP driver layer to access the LL peripheral resources by calling HAL APIs.

#### **Note**:

Generally, HAL APIs are used for developing LL drivers and system services, not for developing common applications. Therefore, it is not recommended for developers to directly call HAL APIs.

Bluetooth LE SDK

SDK that provides easy-to-use Mesh APIs, Bluetooth LE APIs, system APIs, and APP Driver APIs

- Mesh APIs: Include APIs required for developing Mesh applications.
- Bluetooth LE APIs: Include L2CAP, GAP, SM, and GATT APIs.
- System APIs: Provide APIs for Non-volatile Data Storage (NVDS), Device Firmware Update (DFU), system power management, and generic system-level access.
- APP Driver APIs: Provide definitions for APIs of common peripherals such as UART, I2C, and ADC. APP Driver APIs call HAL/LL APIs to enable the corresponding functionalities.
- Mesh Model

It contains example implementation code for standard Mesh Model (such as Lightness Model) from Bluetooth SIG. You can refer to the example code to develop Mesh applications.

Application

The SDK provides abundant Bluetooth and peripheral example projects. Each project contains compiled binary files; you can download these files to GR533x SoCs for operation and test. In addition, GRToolbox (Android) provides rich functionalities to allow users to test most Bluetooth applications with ease.

### 2.3 Memory Mapping

The memory mapping of a GR533x SoC is shown below.

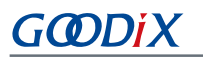

| OxFFFF FFFF |                       |        |                        |                                                                                                    |            |
|-------------|-----------------------|--------|------------------------|----------------------------------------------------------------------------------------------------|------------|
| 0,2010,0000 | Reserved              |        |                        |                                                                                                    | ROM TABL   |
| 0xE00F FFFF | 523264KB              |        | Private peripheral bus |                                                                                                    | TPIU       |
|             |                       |        | debugging (external)   |                                                                                                    |            |
|             | ARM Private           |        |                        |                                                                                                    | DAD        |
| 0×E000 0000 | 1024 //0              |        | Private peripheral bus |                                                                                                    | SCB        |
| 0xDFFF FFFF | 1024 KB               |        | (internal)             |                                                                                                    | FPU        |
| 0×4400 0000 | Reserved              |        |                        |                                                                                                    | MPU        |
| 0x43FF FFFF | 2555904 KB            |        |                        | and the second second s | SYS_TICK   |
|             |                       |        |                        | and the second second sec                                                                                                    | FPB<br>DWT |
|             | Peripheral BitBanding |        |                        | · · · · · · · · · · · · · · · · · · ·                                                                                                    | ITM        |
| 0x42000000  | 32768 KB              |        |                        |                                                                                                    |            |
| 0x41FFFFFF  | 32708 KB              |        | BLE                    | (0x400E_0000-0x400F_FFFF)                                                                                                    |            |
| 0×40100000  | Reserved<br>31744 KB  | ****** | TRNG                   | (0x4001_9000-0x4001_97FF)                                                                                                    |            |
| 0x400FFFFF  |                       |        | EFUSE CTRL             | (0x4001 8400-0x4001 8FFF)                                                                                                    |            |
|             | De viele evel         |        | FELISE ARRAY           | (0x4001_8000-0x4001_83FF)                                                                                                    |            |
|             | Peripheral            |        | DMA                    | (0x4001_4000-0x4001_35FF)                                                                                                    |            |
| 0×4000 0000 | 1024 KR               |        | GPI01                  | (0x4001_1000_0x4001_7FF)                                                                                                    |            |
| 0x3FFF FFFF | Possenied             |        | GPIOI                  | (0x4001_1000-0x4001_1FFF)                                                                                                    |            |
| 0x22280000  | 488960 KB             |        | GPIOU                  | (UX4001_0000-0X4001_0FFF)                                                                                                    |            |
| 0x2227FFFF  |                       | 1      | PAD_CTRL               | (UX4UUU_E9UU-0X4000_E9FF)                                                                                                    |            |
|             | RAM RitPonding        |        | DVS                    | (Ux4000_E800-0x4000_E8FF)                                                                                                    |            |
|             | KAWI bitbanung        |        | CLK_CAL_1              | (0x4000_E500-0x4000_E5FF)                                                                                                    |            |
| 0x2200 0000 | 2560 KB               |        | CLK_CAL_0              | (0x4000_E400-0x4000_E4FF)                                                                                                    |            |
| 0x21FF FFFF | Recorned              |        | MCU_AUX(SNS-ADC eg.)   | (0x4000_E000-0x4000_E3FF)                                                                                                    |            |
| 0x20018000  | 32672 KB              |        | CACHE-XQSPI            | (0x4000_D000-0x4000_DFFF)                                                                                                    |            |
| 0x20017FFF  |                       |        | HTABLE_AMCM            | (0x4000_CD00-0x4000_CDFF)                                                                                                    |            |
|             | RAM                   |        | PWM1                   | (0x4000_CC00-0x4000_CCFF)                                                                                                    |            |
|             | IV-AIVI               |        | PWM0                   | (0x4000_CB00-0x4000_CBFF)                                                                                                    |            |
| 0x2000 0000 | 96 KB                 |        | UART1                  | (0x4000_C600-0x4000_C6FF)                                                                                                    |            |
| 0x1FFF FFFF | Reserved              |        | UARTO                  | (0x4000_C500-0x4000_C5FF)                                                                                                    |            |
| 0x0320 0000 | 473088 KB             |        | 1201                   | (0x4000 C400-0x4000 C4FF)                                                                                                    |            |
| 0x031F FFFF |                       |        | 1200                   | (0x4000_C300-0x4000_C3EE)                                                                                                    |            |
|             | ExFlash Alias         |        | 5DI C                  | (0x4000_C100_0x4000_C3P)                                                                                                    |            |
|             | EXHIUST AIRS          |        | 321_5<br>501_M         | (0x4000_C100-0x4000_C1FF)                                                                                                    |            |
| 0x0220 0000 | 16384 KB              |        | SH_M                   | (0x4000_C000-0x4000_C0FF)                                                                                                    |            |
| 0x021FFFFF  | Reserved              |        | AON_GPIO               | (Ux4000_AA00-0x4000_AAFF)                                                                                                    |            |
| 0x01200000  | 16384 KB              |        | AON RF                 | (0x4000_A900-0x4000_A9FF)                                                                                                    |            |
| 0x011FFFFF  |                       |        | AON PMU                | (0x4000_A800-0x4000_A8FF)                                                                                                    |            |
|             | ExFlash               |        | AON WD TIMER           | (0x4000_A700-0x4000_A7FF)                                                                                                    |            |
|             |                       |        | AON CLDR               | (0x4000_A600-0x4000_A6FF)                                                                                                    |            |
| 0x00200000  | 16384 KB              |        | AON SLP TIMER          | (0x4000_A500-0x4000_A5FF)                                                                                                    |            |
| 0x001FFFFF  | Reserved              |        | AON_PWR                | (0x4000_A400-0x4000_A4FF)                                                                                                    |            |
| 0x00118000  | 928 KB                |        | AON CTRL               | (0x4000_A000-0x4000_A3FF)                                                                                                    |            |
| 0x00117FFF  |                       |        | WATCHDOG               | (0x4000_8000-0x4000_8FFF)                                                                                                    |            |
|             | RAM Alias             |        | DUAL TIMER             | (0x4000_2000-0x4000_2FFF)                                                                                                    |            |
|             |                       |        | -<br>TIMER1            | (0x4000_1000-0x4000_1FFF)                                                                                                    |            |
| 0x0010 0000 | 96 KB                 | -      | TIMERO                 | (0x4000_0000-0x4000_0FFF)                                                                                                    |            |
| UX000F FFFF | Reserved              | 1      |                        | (                                                                                                    |            |
| 0x0003 8000 | 800 KB                |        |                        |                                                                                                    |            |
| UXUUU3 /FFF |                       |        |                        |                                                                                                    |            |
|             | ROM                   |        |                        |                                                                                                    |            |
|             |                       |        |                        |                                                                                                    |            |
| 0.0000.0000 | 224 1/0               |        |                        |                                                                                                    |            |

Figure 2-3 GR533x memory mapping

- RAM: 96 KB in total; 0x0010\_0000 to 0x0011\_7FFF, or 0x2000\_0000 to 0x2001\_7FFF.
  - Ox2000\_0000 to 0x2001\_7FFF: Variables of the SDK including RW, ZI, HEAP, and STACK are in this range. The 16 KB storage area at the end of SRAM can be used as Exchange Memory (EM) for baseband when you configure Bluetooth LE projects. The actual area used as EM is determined by the maximum Bluetooth LE service volume configured in *custom\_config.h*. The unused EM area will form a contiguous address space with other SRAM areas. In addition, bit field operations are supported in the region from 0x2000\_0000 to 0x2001\_3FFF, mapping to the region from 0x2200\_0000 to 0x2227\_FFFF, in which atomic operations are supported.

- GODIX
  - Ox0010\_0000 to 0x0011\_7FFF: This region features higher access efficiency thanks to the Cortex<sup>®</sup>-M4F architecture. Therefore, executable code RAM\_CODE is in this area.
- Flash: Internal Flash of GR533x SoCs is 512 KB, from 0x0020\_0000 to 0x0027\_FFFF.

## 2.4 Flash Memory Mapping

GR533x packages an on-chip erasable Flash memory, which supports XQSPI bus interface. This Flash memory physically consists of several 4 KB Flash sectors; it can be logically divided into storage areas for different purposes based on application scenarios.

 Non-volatile Data Storage (NVDS)
 End of Flash

 Unused Space
 NVDS\_START\_ADDR

 User App
 ------- 0x0020\_2000

 System Configuration Area (SCA)
 ------- 0x0020\_0000

The Flash memory layout for typical GR533x application scenarios is shown below.

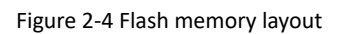

- System Configuration Area (SCA): an area to store configurations such as system boot parameters
- User App: an area to store application firmware
- Unused Space: a free area for developers. For example, developers can store new application firmware in the Unused Space temporarily during DFU.
- NVDS: non-volatile data storage area

🛄 Note:

- By default, NVDS occupies the last two sectors of Flash memory. You can configure the start address of NVDS and the number of occupied sectors according to Flash memory layout of products. For more information about the configuration, refer to "Section 4.3.2.1 Configuring custom config.h".
- The start address of NVDS shall be aligned with that of the Flash sectors.

#### 2.4.1 SCA

SCA is in the first two sectors (8 KB in total; 0x0020\_0000 to 0x0020\_2000) of Flash memory. It mainly stores flags and other system configuration parameters used during system boot.

During firmware download, the download algorithm or GProgrammer will generate Image Info based on the BUILD\_IN\_APP\_INFO structure in the application firmware, and program the Image Info (stored in SCA) to Flash along with the application firmware. During system boot, Bootloader will check the boot information in SCA, and then jump to the entry address of the firmware if the check passes.

The BUILD\_IN\_APP\_INFO structure is defined and configured as follows:

#### **△**Tip:

The BUILD\_IN\_APP\_INFO structure is in SDK\_Folder\platform\soc\common\gr\_platform.c, and SDK\_Folder is the root directory of GR533x SDK.

```
const APP_INFO_t BUILD_IN_APP_INFO __attribute__((at(APP_INFO_ADDR))) = {
    .app_pattern = APP_INFO_PATTERN_VALUE,
    .app_info_version = APP_INFO_VERSION,
    .chip_ver = CHIP_VER,
    .load_addr = APP_CODE_LOAD_ADDR,
    .run_addr = APP_CODE_RUN_ADDR,
    .app_info_sum = CHECK_SUM,
    .check_img = BOOT_CHECK_IMAGE,
    .boot_delay = BOOT_LONG_TIME,
    .sec_cfg = SECURITY_CFG_VAL,
#ifdef APP_INFO_COMMENTS
    .comments = APP_INFO_COMMENTS,
#endif
};
```

- app\_pattern: a fixed value 0x47525858
- app\_info\_version: firmware version information, corresponding to APP\_INFO\_VERSION
- chip\_ver: version of the SoC that the firmware runs on, corresponding to CHIP\_VER in custom\_config.h
- load\_addr: firmware load address, corresponding to APP\_CODE\_LOAD\_ADDR in custom\_config.h
- run\_addr: firmware run address, corresponding to APP\_CODE\_RUN\_ADDR in custom\_config.h
- app\_info\_sum: checksum of firmware information, which is automatically calculated by CHECK\_SUM
- check\_img: system boot configuration parameter, corresponding to BOOT\_CHECK\_IMAGE in *custom\_config.h*. When check\_img is set to **1**, Bootloader will check the firmware at booting.
- boot\_delay: boot configuration parameter, corresponding to BOOT\_LONG\_TIME in *custom\_config.h*. When boot\_delay is set to **1**, the system cold boot will be launched after a one-second delay.
- sec\_cfg: security configuration parameter, reserved
- comments: firmware information, up to 12 bytes

The SCA layout is shown below.

# GODIX

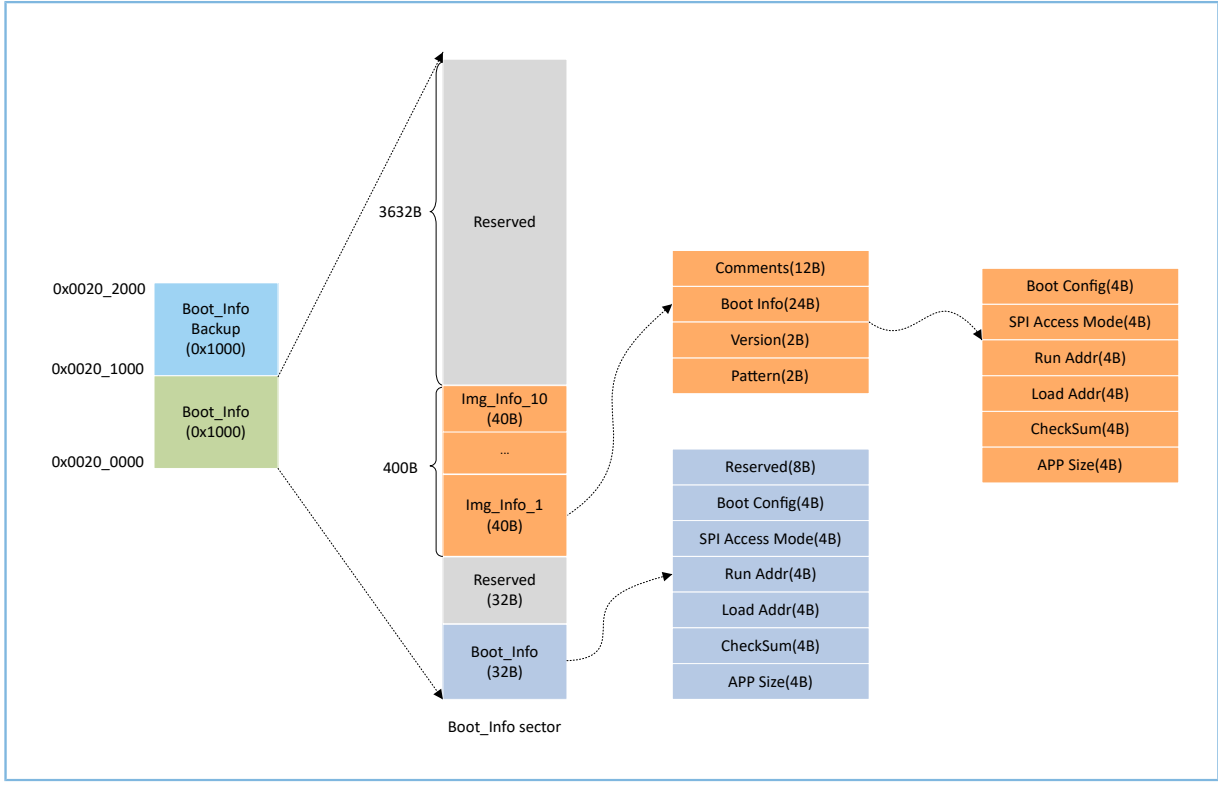

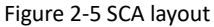

- Boot\_Info and Boot\_Info Backup store the same information. The latter is the backup of the Boot\_Info.
- The firmware boot information is stored in the Boot\_Info (32 B) area. During system boot, Bootloader will check the boot information, and then jump to the entry address of the firmware if the check passes.
  - Boot Config: This area stores the system boot configuration information.
  - SPI Access Mode: This area stores the SPI access mode configuration. It is a fixed configuration of the system and cannot be modified.
  - Run Addr: Indicates the firmware run address, corresponding to run\_addr of BUILD\_IN\_APP\_INFO.
  - Load Addr: Indicates the firmware load address, corresponding to load\_addr of BUILD\_IN\_APP\_INFO.
  - CheckSum: This area stores the firmware checksum which is calculated automatically by the download algorithm after firmware is generated.
  - APP Size: This area stores the firmware size which is calculated automatically by the download algorithm after firmware is generated.
- Up to 10 pieces of firmware information can be stored in Img\_Info areas. Firmware information is stored in Img\_Info areas when you use GProgrammer to download firmware or update firmware in DFU mode.
  - Comments: This area stores the descriptive information (up to 12 characters) about firmware. Every time a firmware file is generated, the file name will be saved in the Comments area by the download algorithm.

- Boot Info (24 B): This area stores the firmware boot information which is the same as the low 24-byte information in the Boot\_Info (32 B) area mentioned above.
- Version: This area stores the firmware version, corresponding to VERSION in the *custom\_config.h*.
- Pattern: This area stores a fixed value 0x4744.

#### 2.4.2 NVDS

NVDS is a lightweight logical data storage system based on Flash HAL. NVDS is located in the Flash memory and data in it will not be lost in power-off state. By default, NVDS uses the last two sectors of the Flash memory. You can also configure the number of Flash sectors to be occupied. In NVDS, the last sector is for defragmentation, and the other sector(s) for data storage.

NVDS is an ideal choice to store small data blocks, for example, application configuration parameters, calibration data, states, and user information. Bluetooth LE Stack stores parameters such as device binding parameters in NVDS. NVDS features:

- Each storage item (TAG) has a unique TAG ID for identification. User applications can read and change data according to TAG IDs, regardless of physical storage addresses.
- It is optimized based on medium characteristics of Flash memory and supports data check, word alignment, defragmentation, and erase/write balance.
- The size and start address of NVDS are configurable. NVDS can be in several Flash sectors as configured. Make sure the start address of NVDS is 4 KB aligned.

#### **Note**:

- You can configure the start address and size of the NVDS area by adding the NVDS\_START\_ADDR macro and modifying the NVDS\_NUM\_SECTOR macro respectively in *custom\_config.h.* NVDS\_NUM\_SECTOR has a default value of 1, which will be automatically increased by 1 during NVDS initialization. That is, NVDS occupies two Flash sectors.
- Bluetooth LE Stack and the application share the same NVDS storage area. However, TAG ID namespace is divided into different categories. You can only use the TAG ID name category assigned to an application.
  - Applications have to use NV\_TAG\_APP(idx) to obtain the TAG ID of application data. The TAG ID is used as an NVDS API parameter.
  - Applications cannot use idx as the NVDS API parameter directly. The idx value ranges from 0x4000 to 0x7FFF.
- Before running an application for the first time, you can use GProgrammer to write the initial TAG ID value used by Bluetooth LE Stack and the application to NVDS.
- If you specify an NVDS area, instead of using the default NVDS area in the GR533x SDK, make sure the start address of the NVDS area configured in GProgrammer is 4 KB aligned.

Data stored in NVDS is in the format below.

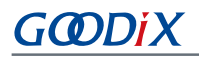

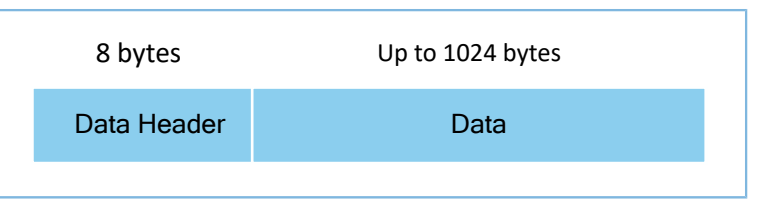

Figure 2-6 Data format in NVDS

Details of data header are described below.

Table 2-1 Data header format

| Byte | Name     | Description             |
|------|----------|-------------------------|
| 0–1  | tag      | Data tag                |
| 2–3  | len      | Data length             |
| 4–4  | checksum | Checksum of data header |
| 5–5  | value_cs | Checksum of data        |
| 6–7  | reserved | Reserved bits           |

GR533x SDK provides the following NVDS APIs to allow developers to manipulate non-volatile data in Flash.

#### Table 2-2 NVDS APIs

| Function Prototype                                                | Description                                                       |  |
|-------------------------------------------------------------------|-------------------------------------------------------------------|--|
| uint8_t nvds_init(uint32_t start_addr, uint8_t sectors)           | Initialize the Flash sectors used by NVDS.                        |  |
| uint8_t nvds_get(NvdsTag_t tag, uint16_t *p_len, uint8_t *p_buf)  | Read data according to TAG IDs from NVDS.                         |  |
| uint& t nyds nut/NydsTag t tag uint16 t len const uint& t *n huf) | Write data to NVDS and mark the data with TAG IDs.                |  |
|                                                                   | You need to create a TAG ID when writing data for the first time. |  |
| uint8_t nvds_del(NvdsTag_t tag)                                   | Remove the corresponding data of a TAG ID in NVDS.                |  |
| uint16_t nvds_tag_length(NvdsTag_t tag)                           | Obtain the data length of a specified TAG ID.                     |  |
| uint8_t nvds_drv_func_replace(nvds_drv_func_t *p_nvds_drv_func)   | Replace the APIs that can directly control Flash.                 |  |
| uint8_t nvds_func_replace(nvds_func_t *p_nvds_func)               | Replace the APIs that control NVDS.                               |  |
| void nude rotantian size(uint? thand day num)                     | Reserve space for device bonding. The space reserved depends      |  |
|                                                                   | on the number of devices to be bonded.                            |  |

#### **Note**:

For details of NVDS APIs, refer to the NVDS header file (in SDK\_Folder\components\sdk\gr533x\_nvds.h).

### 2.5 RAM Mapping

The RAM start address is 0x2000\_0000, and it comprises six RAM blocks, each with a size of 16 KB, totaling 96 KB. Each RAM block can be independently powered on or off by software.

The 96 KB RAM layout is shown below.

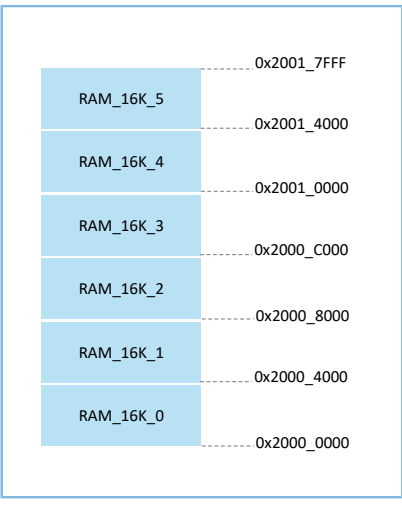

Figure 2-7 96 KB RAM layout

Applications run in Execute in Place (XIP) mode. User applications are stored in on-chip Flash, and applications use the same space for running and loading. When the system is powered on, it fetches and executes commands from Flash directly through the Cache Controller.

### 2.5.1 Typical RAM Layout

The typical RAM layout with Bluetooth LE projects in running is shown below. Developers are able to modify the RAM layout based on product needs.

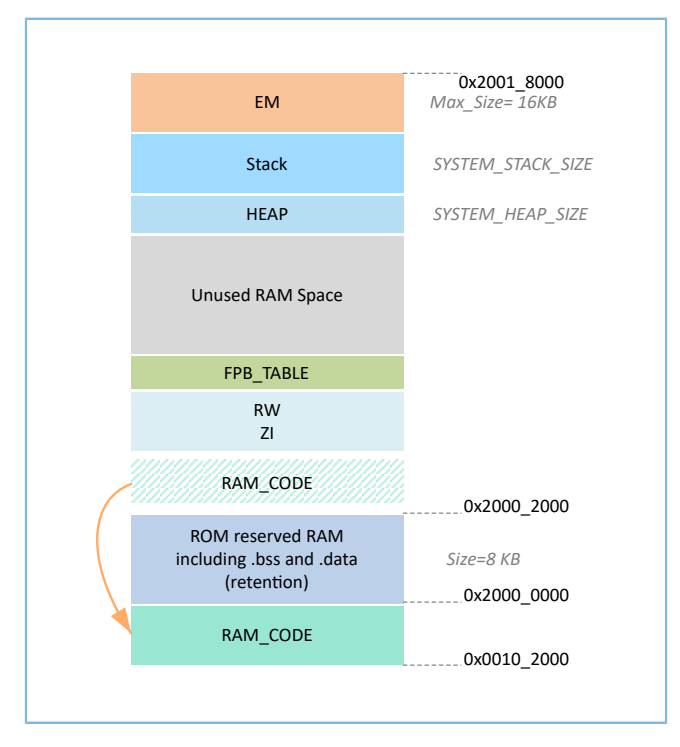

Figure 2-8 RAM layout in XIP mode (with Bluetooth LE projects)

# GODIX

- RAM\_CODE saves code that is executed in RAM. To boost the efficiency in execution, it is recommended to define this region in the Aliasing memory (at physical address 0x00100000).
- EM is used by the Bluetooth LE core. It is managed together with SRAM used by the MCU, located at the highest address space of SRAM. EM size is determined by the Bluetooth service volume configured in *custom\_config.h*. If no Bluetooth LE service is included in the project, the value of the EM\_BUFF\_ENABLE macro in *custom\_config.h* can be set to 0.
- Stack stores the task call stack. In peripheral projects without Bluetooth LE services, Stack is defined at the
  highest address of RAM. In projects with Bluetooth LE services, Stack is defined after the address of EM. The
  Stack size is defined by the SYSTEM\_STACK\_SIZE macro. You need to determine the size according to the function
  call depth and the consumption of the call stack in the project.

### 2.5.2 RAM Power Management

Each RAM block has three power modes: Full Power, Retention Power, and Power Off.

- Full Power: The system is in active state; MCU is permitted to read from and write to RAM blocks.
- Retention Power: The system is in sleep state; data in RAM blocks does not get lost and is ready for use by the system when it switches from sleep state to active state.
- Power off: The system is in power-off state; RAM blocks will be powered off and the data in the blocks will get lost. Therefore, you need to save the data before the system is powered off.

By default, the PMU in the GR533x enables all RAM power sources when the system starts. The GR533x SDK also provides a complete set of RAM power management APIs. You can configure the power state of RAM blocks based on application needs.

By default, the system enables automatic RAM power management mode during boot: It automatically implements power mode control of RAM blocks according to RAM usage of applications. The configuration rules are provided as follows:

- When the system is in active state, set the unused RAM blocks to **Power off** mode, and RAM blocks to be used to **Full Power** mode.
- When the system is in sleep state, set the unused RAM blocks to **Power off** mode, and RAM blocks to be used to **Retention Power** mode.

Recommended RAM configurations in practice are described below:

- In Bluetooth LE applications, the first 8 KB of RAM\_16K\_0 are reserved for Bootloader and Bluetooth LE Stack only, not available for applications. When the system is in active state, RAM\_16K\_0 shall be in **Full Power** mode; when the system is in sleep state, RAM\_16K\_0 shall be in **Retention Power** mode. Non-Bluetooth LE MCU applications can use this RAM block.
- Purposes of RAM\_16K\_1 and subsequent RAM blocks are defined by applications. The GR533x RAM has been reasonably arranged according to execution efficiency and SRAM utilization. You can also re-configure it according to actual application requirements. The power mode of these RAM blocks can be enabled, or be controlled by applications.

## GODIX

#### 🛄 Note:

- An MCU access is permitted only when a RAM block is in **Full Power** mode.
- Details about RAM power management APIs are in SDK\_Folder\components\sdk\platform\_sdk.h.

## 2.6 SDK Directory Structure

The folder directory structure of GR533x SDK is shown as follows.

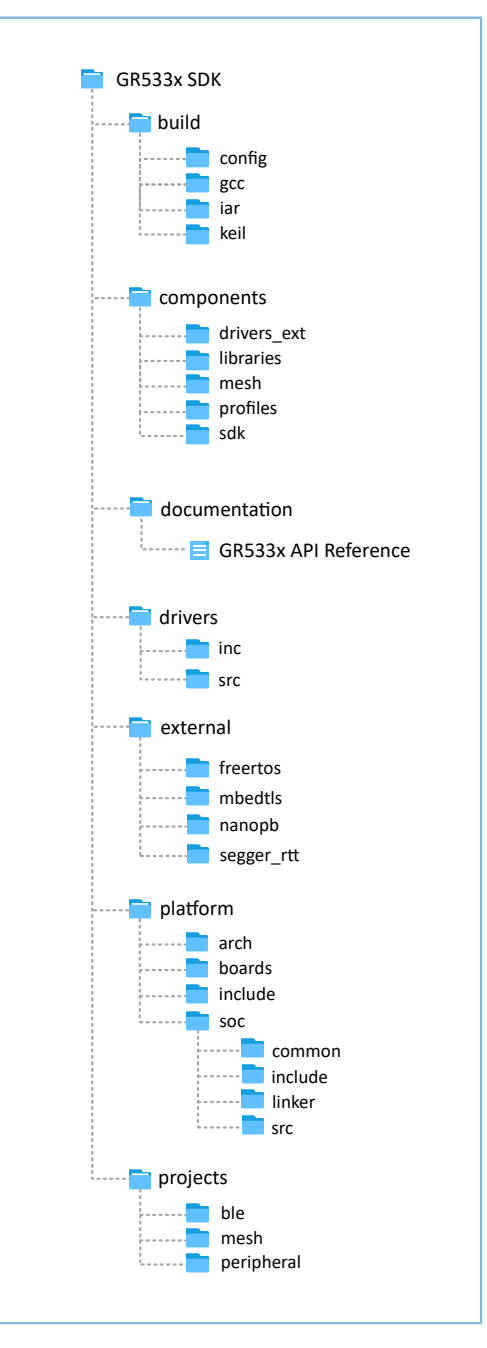

Figure 2-9 GR533x SDK directory structure

#### Detailed description of folders in GR533x SDK is shown below.

#### Table 2-3 GR533x SDK folders

| Folder                                                          | Description                                                                                                |  |
|-----------------------------------------------------------------|----------------------------------------------------------------------------------------------------|--|
| huild\config                                                    | Project configuration directory that stores the <i>custom_config.h</i> template file. This file is used to |  |
| build (coning                                                   | configure project parameters.                                                                              |  |
| build\gcc                                                       | GCC tools                                                                                                  |  |
| build\keil                                                      | Keil MDK tools                                                                                             |  |
| build\iar                                                       | IAR tools                                                                                                  |  |
| components\drivers_ext                                          | Drivers of third-party components on the development board                                                 |  |
| components\libraries                                            | Libraries provided in GR533x SDK                                                                           |  |
| components\profiles                                             | Source files of GATT Services/Service Clients implementation examples                                      |  |
| components\mesh                                                 | Source files to implement Mesh applications                                                                |  |
| components\sdk                                                  | API header files                                                                                           |  |
| documentation                                                   | GR533x API Reference Manual                                                                                |  |
| drivers\inc                                                     | Driver API header files which are easy to use for application developers                                   |  |
| drivers\src                                                     | Driver API source code which is easy to use for application developers                                     |  |
| external\freertos                                               | Source code of FreeRTOS (a third-party program)                                                            |  |
| external\mbedtls                                                | Source code of Mbed TLS (a third-party program)                                                            |  |
| external\nanopb                                                 | Source code of Nanopb (a third-party program)                                                              |  |
| external\segger_rtt                                             | Source code of SEGGER RTT (a third-party program)                                                          |  |
| platform\arch                                                   | Toolchain files of CMSIS                                                                                   |  |
| nlatform\boards                                                 | Source files for initializing GR533x Starter Kit Board. The files are used for initializing basic          |  |
|                                                                 | peripherals at board level.                                                                                |  |
| platform\include                                                | Common header files related to platform                                                                    |  |
| nlatform\soc\common                                             | Public source files compatible to GR533x SoCs. The files include gr_interrupt.c, gr_platform.c, and        |  |
|                                                                 | gr_system.c.                                                                                               |  |
| platform\soc\linker                                             | Symbol table files and library files for the linker                                                        |  |
| nlatform\soc\include                                            | Common header files closely related to underlying driver configurations such as registers and              |  |
|                                                                 | clock configurations                                                                                       |  |
| nlatform\soc\src                                                | gr_soc.c which is about initialization processes closely related to SoC implementation. The                |  |
|                                                                 | processes include initializing Flash and NVDS, configuring crystal, and calibrating PMU.                   |  |
| projects\ble                                                    | Bluetooth LE application project examples, such as Heart Rate Sensor and Proximity Reporter                |  |
| projects\mesh                                                   | Mesh project examples                                                                                      |  |
| projects\peripheral Peripheral project examples of a GR533x SoC |                                                                                                    |  |

## G@DiX

## 2.7 Tools

Developers can use the following tools to develop and debug GR533x applications.

| Name                    | Description                                                                                                    | Recommended Version |
|-------------------------|----------------------------------------------------------------------------------------------------|---------------------|
| <u>GProgrammer</u>      | A firmware programming tool that supports functionalities such as firmware download, Flash read/write, and eFuse download.<br>Available on both Windows and Linux platforms.                                                                      | V1.2.41 and later   |
| <u>GRUart</u>           | A serial port debugging tool.<br>Available on Windows platform only.                                                                                                    | V2.1 and later      |
| GRDirect Test Mode Tool | An RF test tool that controls the Device Under Test (DUT) to perform<br>Direct Test Mode (DTM) tests by delivering HCI commands.<br>Available on Windows platform only.                                                                           | V1.5.2 and later    |
| GRPLT Lite Config Tool  | A mass production configuration tool for the offline mass production<br>programming board that supports batch firmware download, resource<br>download, parameter configuration, and functionality testing.<br>Available on Windows platform only. | V1.1.4 and later    |
| <u>GRToolbox</u>        | A mobile APP that enables users to scan for Bluetooth devices, set<br>connection parameters, demonstrate standard profiles, and debug<br>profiles/services from Goodix Bluetooth LE platform.<br>Both Android and iOS versions are supported.     | V2.16 and later     |

Table 2-4 Development/Debugging tools

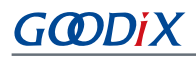

## **3** Bootloader

The GR533x code runs in XIP mode. When the system is powered on, the Bootloader first reads the system boot configuration information from SCA, then performs application firmware integrity check and initialize Cache and XIP controller accordingly, and finally jumps to the code running space to run firmware.

The application boot procedures of the GR533x SDK are shown as follows.

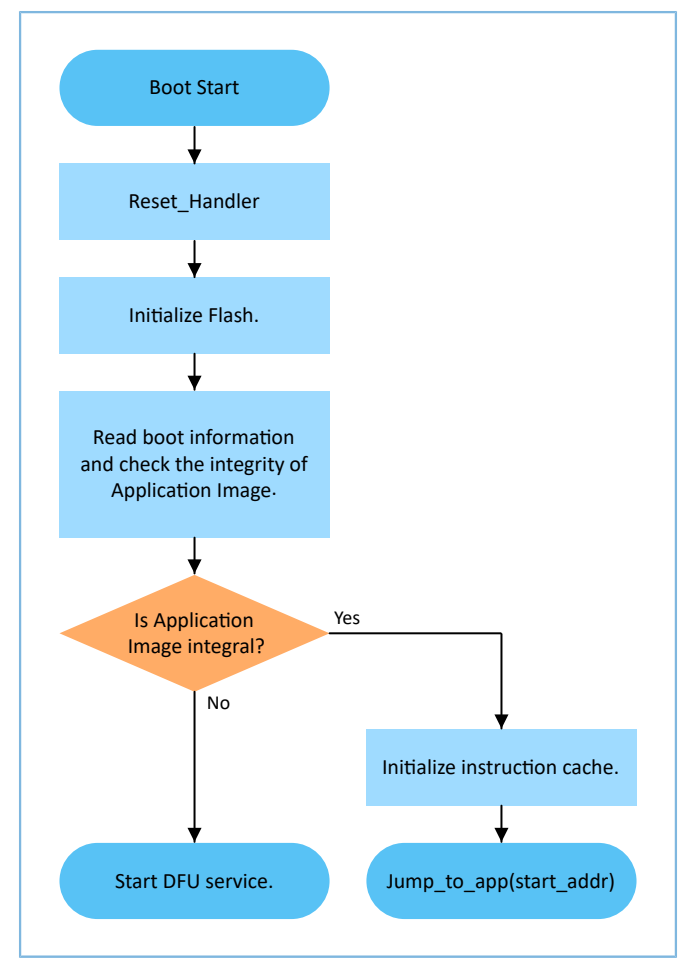

Figure 3-1 Application boot procedures of the GR533x SDK

- When the device is powered on, CPU jumps to 0x0000\_0000 to extract the extended stack pointer (ESP) of C-Stack and assigns the value to the main stack pointer (MSP). Then, the program counter (PC) jumps to 0x0000\_004, and executes Reset\_Handler in ROM to enter the Bootloader.
- 2. Bootloader initializes Flash.
- 3. Bootloader reads boot information from SCA in Flash and checks application firmware integrity.
- 4. If the integrity check fails, the Bootloader enters J-Link DFU mode. You can update application firmware in Flash with GProgrammer and J-Link.
- 5. If the integrity check passes, the Bootloader jumps to the run address of the application firmware in Flash to execute the code after completing the XIP configuration.

## 4 Development and Debugging with SDK in Keil

This chapter introduces how to build, compile, download, and debug Bluetooth LE applications with the SDK in Keil.

## 4.1 Installing Keil MDK

Keil MDK-ARM IDE (Keil) is an Integrated Development Environment (IDE) provided by ARM<sup>®</sup> for Cortex<sup>®</sup> and ARM devices. You can download and install the Keil installation package from the Keil official website <u>https://www.keil.com/</u><u>demo/eval/arm.htm</u>. For the GR533x SDK, Keil V5.20 or a later version shall be installed.

#### 🛄 Note:

For more information about how to use Keil MDK-ARM IDE, refer to online manuals provided by ARM: <u>https://www.keil.com/support/man\_arm.htm</u>.

The main interface of Keil is as shown below.

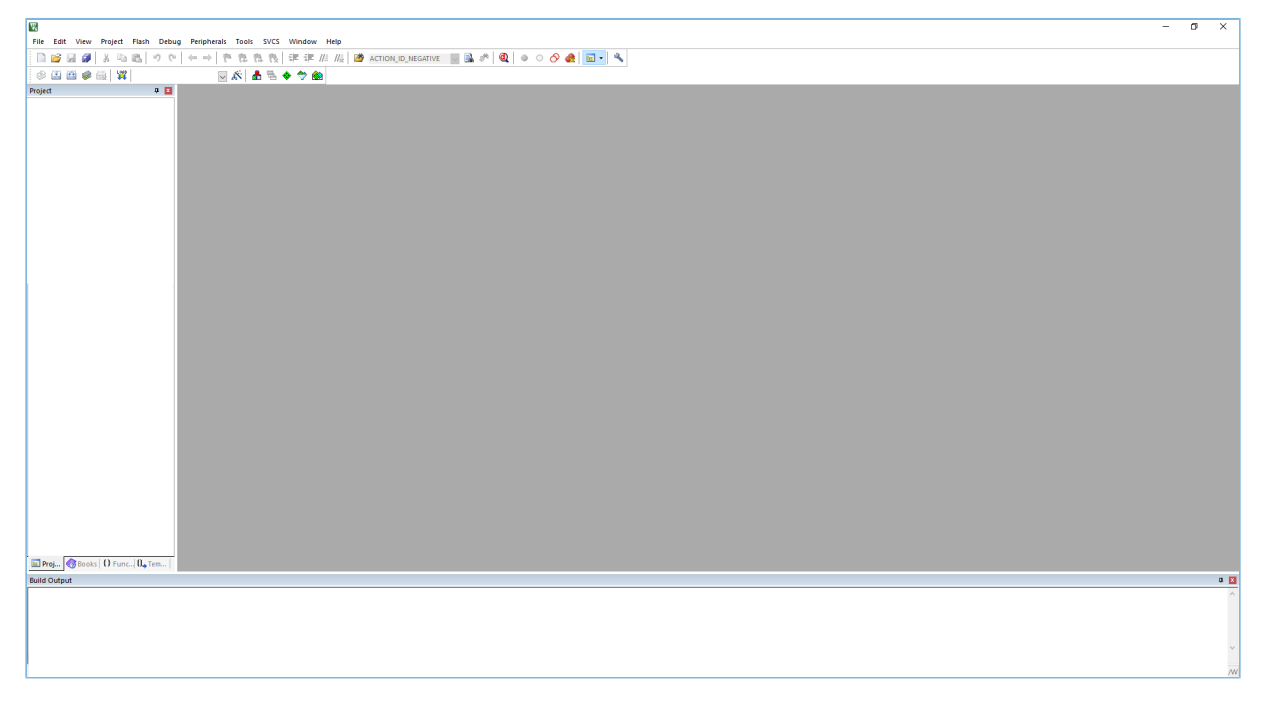

Figure 4-1 Keil interface

Frequently used function buttons of Keil are listed below:

Table 4-1 Frequently used function buttons of Keil

| Button   | Description              |
|----------|--------------------------|
| Ň        | Options for Target       |
| Q        | Start/Stop Debug Session |
| L000     | Download                 |
| <b>*</b> | Build                    |

## 4.2 Installing SDK

GR533x SDK is in a .zip file. You can access the details after extracting the file.

#### 🛄 Note:

- SDK\_Folder is the root directory of GR533x SDK.
- Keil\_Folder is the root directory of Keil.

## 4.3 Building a Bluetooth LE Application

This section introduces how to quickly build a custom Bluetooth LE application with Keil and GR533x SDK.

### 4.3.1 Preparing ble\_app\_example

This section elaborates on how to create a project based on the template project provided in GR533x SDK.

Open SDK\_Folder\projects\ble\ble\_peripheral\, copy ble\_app\_template to the current directory, and rename it as ble\_app\_example. Change the base name of *.uvoptx* and *.uvprojx* files in ble\_app\_example\Keil\_ 5 to ble\_app\_example.

| > ble_app_example         | e → Keil_5 |
|---------------------------|------------|
| Name                      | ^          |
| ble_app_examp             | ole.uvoptx |
| 🔣 ble_app_example.uvprojx |            |

Figure 4-2 ble\_app\_example folder

Double-click *ble\_app\_example.uvprojx* to open the project example in Keil. Click *A*, and the **Options for Target 'GRxx\_Soc'** window opens. Choose the **Output** tab, and type **ble\_app\_example** in the **Name of Executable** field, to name the output file as **ble\_app\_example**.

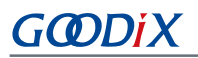

| Select Folder for Objects Name of Executable:   | ble_app_example   |
|-------------------------------------------------|-------------------|
| Create Executable: .\Objects\ble_app_example    |                   |
| I ✓ Debug Information                           | Create Batch File |
| ✓ Create HEX File                               |                   |
| ✓ Browse Information                            |                   |
| C Create Library: .\Objects\ble_app_example.lib |                   |
|                                                 |                   |
|                                                 |                   |
|                                                 |                   |
|                                                 |                   |
|                                                 |                   |
|                                                 |                   |

Figure 4-3 Modifications to Name of Executable

All groups of the ble\_app\_example project are available in the **Project** window of Keil.

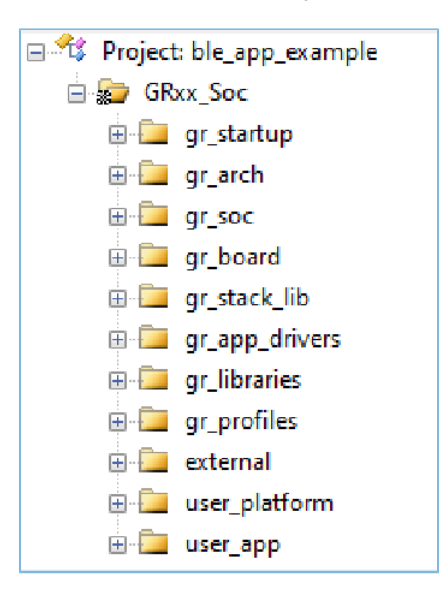

Figure 4-4 ble\_app\_example groups

Groups of the ble\_app\_example project are mainly in two categories: SDK groups and User groups.

• SDK groups

The SDK groups include gr\_startup, gr\_arch, gr\_soc, gr\_board, gr\_stack\_lib, gr\_app\_drivers, gr\_libraries, gr\_profiles, and external.

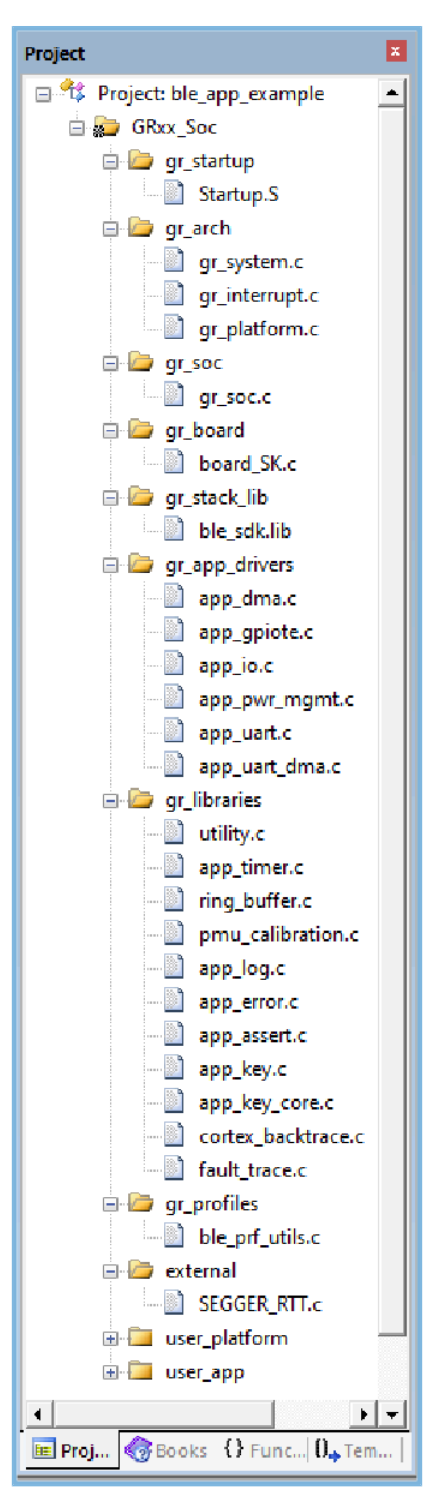

Figure 4-5 SDK groups

Source files in the SDK groups are not required to be modified. Group descriptions are provided below:

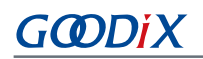

Table 4-2 SDK groups

| SDK Group Name | Description                                                                                                    |
|----------------|----------------------------------------------------------------------------------------------------|
| gr_startup     | System boot file                                                                                                    |
| gr_arch        | Initialization configuration files and system interrupt API implementation files for System Core and PMU                                  |
| gr_soc         | <i>gr_soc.c</i> which is used for initializing and calibrating modules such as Clock, PMU, and Vector before entering the main() function |
| gr_board       | Board-level description file which is used for implementing components such as log, key, and LED                                          |
| gr_stack_lib   | A SDK .lib file                                                                                                    |
| gr_app_drivers | Driver API source files which are easy to use for application developers. You can add related application drivers on demand.              |
| gr_libraries   | Open source files of common assistant software modules and peripheral drivers provided in the SDK                                         |
| gr_profiles    | Source files of GATT Services/Service Clients. You can add necessary GATT source files for projects on demand.                            |
| external       | Source files for third-party programs, such as FreeRTOS and SEGGER RTT. You can add third-party programs on demand.                       |

#### User groups

User groups include user\_platform and user\_app.

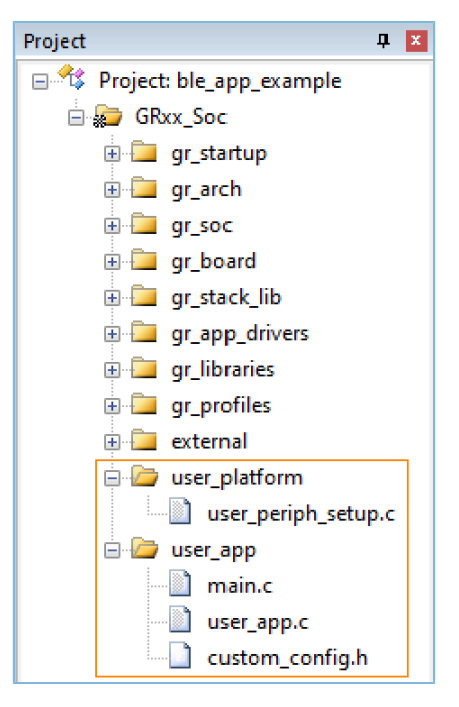

Figure 4-6 User groups

Functionalities for source files in User groups need to be implemented by developers. Group descriptions are provided below:

Table 4-3 User groups

| User Group Name | Description                                                                                       |
|-----------------|---------------------------------------------------------------------------------------------------|
| user platform   | Software and hardware resource setting and application initialization; you need to execute        |
|                 | corresponding APIs on demand.                                                                     |
|                 | main() function entries and other source files created by developers, which are used to configure |
| user_app        | runtime parameters of Bluetooth LE Stack and execute event handlers of GATT Services/Service      |
|                 | Clients                                                                                           |

### 4.3.2 Configuring a Project

You should configure corresponding project options according to product characteristics, including NVDS, code running mode, memory layout, After Build, and other configuration items.

#### 4.3.2.1 Configuring custom\_config.h

*custom\_config.h* is used to configure parameters of application projects. Developers can directly modify the configurations in the file or configure parameters in the **Configuration Wizard** interface of Keil.

#### **Tip**:

*custom\_config.h* of each application example project is in Src\config under project directory.

• Modify the configurations in *custom\_config.h*.

GR533x SDK provides a template configuration file *custom\_config.h* (in SDK\_Folder\build\config\cust om\_config.h). You can directly modify the template file to configure parameters for application projects.

| Macro                  | Description                                                                         |  |  |
|------------------------|-------------------------------------------------------------------------------------|--|--|
| SOC_GR533X             | Define the SoC version number.                                                      |  |  |
|                        | Specify the SoC model.                                                              |  |  |
| CHIP_TYPE              | • 1: GR5331AENI                                                                     |  |  |
|                        | • 2: GR5331CENI                                                                     |  |  |
|                        | • 3: GR5332AENE                                                                     |  |  |
|                        | • 4: GR5331CENI                                                                     |  |  |
|                        | Note:                                                                               |  |  |
|                        | During project compilation, configure this macro according to the SoC model in use. |  |  |
|                        | Enable/Disable trace info printing.                                                 |  |  |
|                        | If printing is enabled, the trace info is printed when a HardFault occurs.          |  |  |
| STS_FAULI_INAUE_ENABLE | • 0: Disable                                                                        |  |  |
|                        | • 1: Enable                                                                         |  |  |

#### Table 4-4 Parameters in custom\_config.h

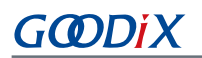

| Macro                    | Description                                                                                       |  |  |
|--------------------------|---------------------------------------------------------------------------------------------------|--|--|
|                          | Enable/Disable the stack backtrace functionality.                                                 |  |  |
| ENABLE_BACKTRACE_FEA     | • 0: Disable                                                                                      |  |  |
|                          | • 1: Enable                                                                                       |  |  |
|                          | Enable/Disable the APP LOG module.                                                                |  |  |
| APP_LOG_ENABLE           | • 0: Disable                                                                                      |  |  |
|                          | • 1: Enable                                                                                       |  |  |
|                          | Enable/Disable the APP LOG STORE module.                                                          |  |  |
| APP_LOG_STORE_ENABLE     | • 0: Disable                                                                                      |  |  |
|                          | • 1: Enable                                                                                       |  |  |
|                          | Set the output mode of APP LOG module.                                                            |  |  |
|                          | • 0: UART                                                                                         |  |  |
|                          | • 1: J-Link RTT                                                                                   |  |  |
| APP_LOG_PORT             | • 2: ARM ITM                                                                                      |  |  |
|                          | Note:                                                                                             |  |  |
|                          | By default, this macro is removed from <i>custom_config.h</i> . It can be redefined by developers |  |  |
|                          | on demand.                                                                                        |  |  |
|                          | Enable/Disable platform initialization.                                                           |  |  |
| PLATFORM_SDK_INIT_ENABLE | • 0: Enable                                                                                       |  |  |
|                          | • 1: Disable                                                                                      |  |  |
|                          | Enable/Disable PMU calibration.                                                                   |  |  |
|                          | When PMU calibration is enabled, the system monitors temperature and voltage                      |  |  |
|                          | automatically with adaptive adjustment. It is recommended to enable macro by default.             |  |  |
| PMU_CALIBRATION_ENABLE   | • 0: Enable                                                                                       |  |  |
|                          | • 1: Disable                                                                                      |  |  |
|                          | Note:                                                                                             |  |  |
|                          | PMU calibration shall be enabled in high/low temperature scenarios.                               |  |  |
|                          | Start address of NVDS in Flash.                                                                   |  |  |
|                          | Note:                                                                                             |  |  |
| NVDS_START_ADDR          | By default, this macro is removed from <i>custom_config.h</i> . If you need to reconfigure        |  |  |
|                          | the NVDS address, enable the macro and set the address as needed (4-KB alignment is               |  |  |
|                          | compulsory).                                                                                      |  |  |
| NVDS_NUM_SECTOR          | Number of Flash sectors for NVDS                                                                  |  |  |
| SYSTEM_STACK_SIZE        | Size of Call Stack required by applications. The default value is 8 KB.                           |  |  |

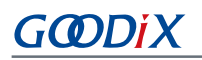

| Macro                 | Description                                                                                                    |  |  |
|-----------------------|----------------------------------------------------------------------------------------------------|--|--|
|                       | You can set the value as needed.                                                                                                    |  |  |
|                       | Note:                                                                                                    |  |  |
|                       | After compilation of ble_app_example, the Maximum Stack Usage is provided in Kei1_5                                                             |  |  |
|                       | \Objects\ble_app_example.htm for reference.                                                                                                    |  |  |
|                       | Size of Heap required by applications. The default value is 0 KB.                                                                               |  |  |
| SYSTEM_HEAP_SIZE      | You can set the value as needed.                                                                                                    |  |  |
| CHIP_VER              | Version of the SoC that the firmware runs on; default: 0x5332                                                                                   |  |  |
|                       | Start address of the application storage area                                                                                                   |  |  |
| APP_CODE_LOAD_ADDR*   | Note:                                                                                                    |  |  |
|                       | This address shall be within the Flash address range.                                                                                           |  |  |
|                       | Start address of the application running space                                                                                                  |  |  |
| APP_CODE_RUN_ADDR*    | Note:                                                                                                    |  |  |
|                       | The value shall be the same as APP_CODE_LOAD_ADDR, and applications run in XIP mode.                                                            |  |  |
|                       | Set the system clock frequency.                                                                                                    |  |  |
|                       | • 0: 64 MHz                                                                                                    |  |  |
|                       | • 1: 32 MHz                                                                                                    |  |  |
| SYSTEM_CLOCK*         | • 2: 16 MHz (XO)                                                                                                    |  |  |
|                       | • 3: 16 MHz                                                                                                    |  |  |
|                       | • 4:8 MHz                                                                                                    |  |  |
|                       | • 5·2 MHz                                                                                                    |  |  |
|                       | Set the system power supply mode.                                                                                                    |  |  |
| SYSTEM POWER MODE     | • • • • • • • • • • • • • • • • • • •                                                                                                    |  |  |
|                       |                                                                                                    |  |  |
|                       | <ul> <li>1: Supplied by SYS_LDO</li> <li>Plustooth LE low fraguency sloop clock accuracy. The value shall range from 1 to 500 (unit:</li> </ul> |  |  |
| CFG_LF_ACCURACY_PPM   | nom)                                                                                                    |  |  |
|                       | Enable/Disable the OSC inside an SoC as the Bluetooth LE low-frequency sleen clock                                                              |  |  |
|                       | If the OSC clock is enabled CEG LE ACCURACY PPM will be set to 500 ppm by force                                                                 |  |  |
| CFG_LPCLK_INTERNAL_EN |                                                                                                    |  |  |
|                       | • 0: Disable                                                                                                    |  |  |
|                       | • 1: Enable                                                                                                    |  |  |
|                       | Set 1-second delay (during SoC boot before implementing the second half Bootloader).                                                            |  |  |
| BOOT_LONG_TIME*       | • 0: No delay                                                                                                    |  |  |
|                       | • 1: Delay for 1 second.                                                                                                    |  |  |
| BOOT CHECK IMAGE      | Determine whether to check the image during cold boot in XIP mode.                                                                              |  |  |
|                       | • 0: Do not check.                                                                                                    |  |  |

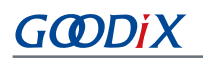

| Macro                | Description                                                                                                    |  |  |
|----------------------|----------------------------------------------------------------------------------------------------|--|--|
|                      | • 1: Check.                                                                                                    |  |  |
|                      | Support Bluetooth LE or not.                                                                                                 |  |  |
| BLE_SUPPORT          | • MCU only, no Bluetooth LE supported                                                                                        |  |  |
|                      | • Support Bluetooth LE.                                                                                                    |  |  |
|                      | Enable/Disable DTM test.                                                                                                    |  |  |
| DTM_TEST_ENABLE      | • 0: Disable                                                                                                    |  |  |
|                      | • 1: Enable                                                                                                    |  |  |
|                      | Select an RF power amplifier.                                                                                                |  |  |
| RF TX PA SELECT      | <ul> <li>1: SPA (for GR533x; supported TX power: -20 dBm to 6 dBm for GR5331 and -20 dBm to<br/>5 dBm for GR5332)</li> </ul> |  |  |
|                      | <ul> <li>2: UPA (for GR5331 only; supported TX power: -15 dBm to 2 dBm)</li> </ul>                                           |  |  |
|                      | <ul> <li>3: HPA (for GR5332 only; supported TX power: -10 dBm to 15 dBm )</li> </ul>                                         |  |  |
| CFG_MATCHING_CIRCUIT | Matching network circuit configuration.                                                                                      |  |  |
| CFG_PATCH_ENABLE     | Enable/Disable patch.                                                                                                    |  |  |
|                      | • 0: Disable                                                                                                    |  |  |
|                      | • 1: Enable                                                                                                    |  |  |
|                      | Maximum number of supported GATT Profiles/Services.                                                                          |  |  |
| CFG_MAX_PRFS         | You can set the value on demand. A larger value means more RAM space will be occupied.                                       |  |  |
|                      | Range: 1–64                                                                                                    |  |  |
| CFG_MAX_BOND_DEVS    | Maximum number of devices that can be bonded; default: 4                                                                     |  |  |
|                      | Maximum number of devices that can be connected; the number shall be no greater than                                         |  |  |
|                      | 10.                                                                                                    |  |  |
|                      | You can set the value on demand. A larger value means more RAM space will be occupied                                        |  |  |
|                      | by Bluetooth LE Stack Heaps.                                                                                                 |  |  |
|                      | The size of Bluetooth LE Stack Heaps is defined by the following four macros in                                              |  |  |
|                      | flash_scatter_config.h:                                                                                                    |  |  |
| CFG_MAX_CONNECTIONS  | • ENV_HEAP_SIZE                                                                                                    |  |  |
|                      | • ATT_DB_HEAP_SIZE                                                                                                    |  |  |
|                      | • KE_MSG_HEAP_SIZE                                                                                                    |  |  |
|                      | • NON_RET_HEAP_SIZE                                                                                                    |  |  |
|                      | Note:                                                                                                    |  |  |
|                      | The above four macros cannot be changed by developers.                                                                       |  |  |
|                      | Maximum number of supported Bluetooth LE legacy advertising and extended advertising                                         |  |  |
| CFG_MAX_ADVS         | Range: 0–5                                                                                                    |  |  |

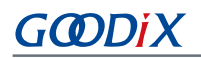

| Macro                      | Description                                                                               |  |
|----------------------------|-------------------------------------------------------------------------------------------|--|
|                            | Note:                                                                                     |  |
|                            | The maximum number of supported Bluetooth LE legacy advertising and extended              |  |
|                            | advertising shall be no greater than 5.                                                   |  |
|                            | Maximum number of supported Bluetooth LE device used for scanning                         |  |
|                            | Range: 0–1                                                                                |  |
|                            | Support multi-link functionality for a single device or not.                              |  |
| CFG_MUL_LINK_WITH_SAME_DEV | ° 0: No                                                                                   |  |
|                            | • 1: Yes                                                                                  |  |
|                            | Support generating Bluetooth Classic link keys through the LE link or not.                |  |
| CFG_BT_BREDR               | • 0: No                                                                                   |  |
|                            | • 1: Yes                                                                                  |  |
|                            | Support car key applications or not.                                                      |  |
| CFG_CAR_KEY_SUPPORT        | • 0: No                                                                                   |  |
|                            | • 1: Yes                                                                                  |  |
|                            | Support Bluetooth LE controller (for external host or HCI UART transmission) only or not. |  |
| CFG_CONTROLLER_ONLY        | <ul> <li>O: Support Bluetooth LE controller and host.</li> </ul>                          |  |
|                            | <ul> <li>1: Support Bluetooth LE controller only.</li> </ul>                              |  |
|                            | Support master role or not.                                                               |  |
| CFG_MASTER_SUPPORT         | • 0: No                                                                                   |  |
|                            | • 1.Yes                                                                                   |  |
|                            | Support slave role or not.                                                                |  |
| CFG SLAVE SUPPORT          |                                                                                           |  |
|                            |                                                                                           |  |
|                            | Support legacy pairing or not.                                                            |  |
| CEG LEGACY PAIR SUPPORT    |                                                                                           |  |
|                            |                                                                                           |  |
|                            | 1: Yes Support secure pairing or not                                                      |  |
|                            |                                                                                           |  |
| Crd_3C_PAIK_SUPPORT        | • 0: No                                                                                   |  |
|                            | • 1: Yes                                                                                  |  |
|                            | support connection-oriented channel (COC) or not.                                         |  |
|                            | • 0: No                                                                                   |  |
|                            | • 1: Yes                                                                                  |  |
| CFG_GATTS_SUPPORT          | Support GATT Server or not.                                                               |  |

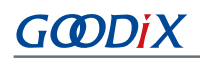

| Macro                        | Description                                                           |  |  |
|------------------------------|-----------------------------------------------------------------------|--|--|
|                              | • 0: No                                                               |  |  |
|                              | • 1: Yes                                                              |  |  |
|                              | Support GATT Client or not.                                           |  |  |
| CFG_GATTC_SUPPORT            | ° 0: No                                                               |  |  |
|                              | • 1: Yes                                                              |  |  |
|                              | Support connection-based AoA/AoD or not.                              |  |  |
|                              | • 0: No                                                               |  |  |
| CFG_CONN_AOA_AOD_SUPPORT     | • 1: Yes                                                              |  |  |
|                              | Note:                                                                 |  |  |
|                              | The macro is configured to a fixed value of '0'.                      |  |  |
|                              | Support connectionless AoA/AoD or not.                                |  |  |
|                              | • 0: No                                                               |  |  |
| CFG_CONNLESS_AOA_AOD_SUPPORT | • 1: Yes                                                              |  |  |
|                              | Note:                                                                 |  |  |
|                              | The macro is configured to a fixed value of '0'.                      |  |  |
|                              | Support ranging or not.                                               |  |  |
|                              | • 0: No                                                               |  |  |
| CFG_RANGING_SUPPORT          | • 1: Yes                                                              |  |  |
|                              | Note:                                                                 |  |  |
|                              | The macro is configured to a fixed value of '0'.                      |  |  |
|                              | Support Mesh or not.                                                  |  |  |
| CFG_MESH_SUPPORT             | • 0: No                                                               |  |  |
|                              | • 1: Yes                                                              |  |  |
|                              | Support the RSSI listening functionality or not.                      |  |  |
|                              | • 0: No                                                               |  |  |
| CFG_SNIFFER_SUPPORT          | • 1: Yes                                                              |  |  |
|                              | Note:                                                                 |  |  |
|                              | This functionality will be available in GR533x SDK in later versions. |  |  |
|                              | Configure the algorithm security level.                               |  |  |
| SECURITY_CFG_VAL             | <ul> <li>0: Enable Level 1 algorithm.</li> </ul>                      |  |  |
|                              | • 1: Enable Level 2 algorithm.                                        |  |  |

# GODIX

#### 🛄 Note:

\*: Macros marked with an asterisk (\*) in the table above are used to initialize the BUILD\_IN\_APP\_INFO structure which is defined at 0x200 in the firmware and is initialized with the macros in *custom\_config.h*. When system boots, the Bootloader reads value from 0x200 and uses it as a boot parameter.

• Configure parameters in the **Configuration Wizard** interface.

Comments in *custom\_config.h* are compliant with <u>Configuration Wizard Annotations</u> of Keil, making it possible for developers to open *custom\_config.h* in Keil and configure application project parameters in the **Configuration Wizard** interface of Keil.

**△**Tip:

It is recommended to configure parameters in the **Configuration Wizard** interface, to prevent inputting invalid parameters.

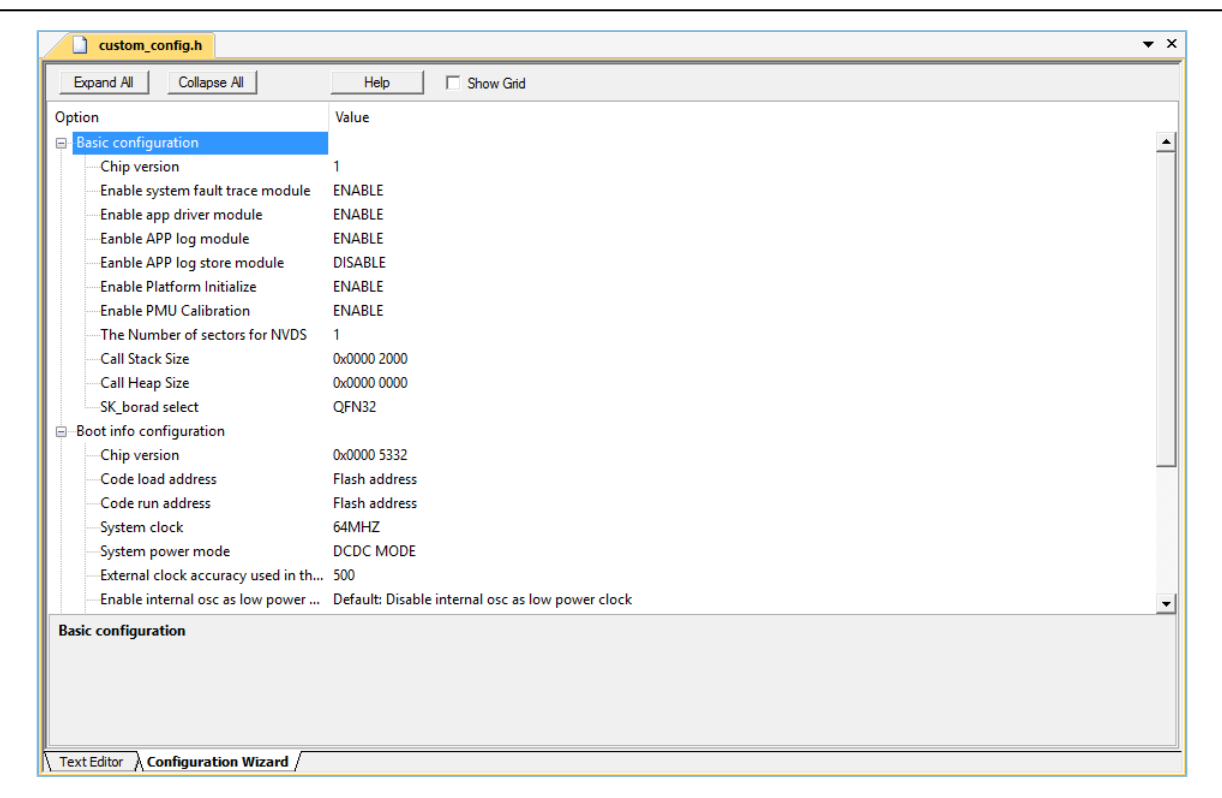

Figure 4-7 custom\_config.h in the Configuration Wizard interface

### 4.3.2.2 Configuring Memory Layout

In a Keil project, the memory area for the linker is defined in Scatter (.sct) files. The GR533x SDK provides an example Scatter file (SDK\_Folder\platform\soc\linker\keil\flash\_scatter\_common.sct) to help developers quickly configure memory layout. The macros used by *flash\_scatter\_common.sct* are defined in *flash\_scatter\_config.h.* 

## G@DiX

#### 🛄 Note:

In Keil, <u>\_\_\_attribute\_\_\_(section("name"))</u>) can be used to define a function or a variable in a specific memory segment, in which **name** can be customized by developers. The scatter (*.sct*) file defines the location for customized fields. For example, to define the Zero-Initialized (ZI) data of applications in the segment named as **.bss.app**, you can set **attribute** to **attribute ((section(".bss.app ")))**.

You can follow the steps below to configure the memory layout:

- 1. Click **Cptions for Target**) on the Keil toolbar and open the **Options for Target 'GRxx\_Soc'** dialog box. Select the **Linker** tab.
- 2. On the Scatter File bar of the Linker tab, click ... to browse and select the *flash\_scatter\_common.sct* file in SDK\_ Folder\platform\soc\linker\keil. You can also copy the scatter (.sct) file and the configuration (.h) file to the ble\_app\_example project directory and then select the scatter file.

#### 🛄 Note:

- #! armcc -E -I in *flash\_scatter\_common.sct* specifies the directory of the header file on which *flash\_scatter\_common.sct* depends. A wrong path results in a linker error.
- In *flash\_scatter\_common.sct* of the GR533x SDK, you can use the macro definition EM\_BUFF\_ENABLE in *custom\_config.h* to determine whether it is necessary to configure EM for Bluetooth LE in the end area of SRAM. You need to define EM\_BUFF\_ENABLE based on whether the project includes Bluetooth LE services.
- 3. Click **Edit...** to open the .sct file, and modify corresponding code based on practical product memory layout.

| 🗑 Options for Target 'GRxx_Soc'                                                                                                    | ×                            |  |  |
|----------------------------------------------------------------------------------------------------|------------------------------|--|--|
| Device   Target   Output   Listing   User   C/C++   A                                                                                                    | Asm Linker Debug   Utilities |  |  |
| Use Memory Layout from Target Dialog Make RW Sections Position Independent Make RO Sections Position Independent Don't Search Standard Libraries Report 'might fail' Conditions as Errors Scatter | X/O Base:                    |  |  |
| Scatter                                                                                                    |                              |  |  |
| OK Can                                                                                                    | cel Defaults Help            |  |  |

Figure 4-8 Configuration of scatter file

4. Click **OK** to save the settings.

#### 4.3.2.3 Configuring After Build

After Build in Keil can specify the command to be executed after a project is built.

By default, After Build has been configured for the ble\_app\_template project. Therefore, ble\_app\_example, which is based on ble\_app\_template, does not require manual configuration of After Build.

If you build a project in Keil, follow the steps below to configure After Build:

- 1. Click (Options for Target) on the Keil toolbar and open the Options for Target 'GRxx\_Soc' dialog box. Select the User tab.
- From the options expanded from After Build/Rebuild, select Run #1, and type fromelf.exe --text -c --output Listings\@L.s Objects\@L.axf in the corresponding User Command field. This step helps you utilize Keil fromelf to generate a compiling file based on the selected .axf file.
- From the options expanded from After Build/Rebuild, select Run #2, and type fromelf.exe --bin --output Listings
   \@L.bin Objects\@L.axf in the corresponding User Command field. This step helps you utilize Keil fromelf to
   generate a compiling file based on the selected .axf file.
- 4. Click **OK** to save the settings.

| ommand Items                     | User Command                              |          | Stop on Exi   | S |
|----------------------------------|-------------------------------------------|----------|---------------|---|
| Before Compile C/C++ File        |                                           | 2        | Not Specified |   |
|                                  |                                           | 1        | Not Specified |   |
| Before Build/Rebuild             |                                           |          |               |   |
| Run #1                           |                                           | 2        | Not Specified |   |
| Run #2                           |                                           | P        | Not Specified | Г |
| After Build/Rebuild              | fromelf.exetext -coutput Listings\@L.s Ob | <b>1</b> | Not Specified | П |
| B Run #2                         | fromelf.exebinoutput Listings\@L.bin Obje | 2        | Not Specified |   |
| TRun 'After-Build' Conditionally |                                           |          |               |   |

Figure 4-9 Configuration of After Build

#### 4.3.3 Adding User Code

You can modify corresponding code in ble\_app\_example on demand.

#### 4.3.3.1 Modifying the main() Function

Code of a typical *main.c* file is provided as follows:

```
/**@brief Stack global variables for Bluetooth protocol stack. */
STACK_HEAP_INIT(heaps_table);
```

# GODIX

```
int main (void)
{
    // Initialize user peripherals.
    app_periph_init();
    // Initialize ble stack.
    ble_stack_init(ble_evt_handler, &heaps_table);
    // loop
    while (1)
    {
        app_log_flush();
        pwr_mgmt_schedule();
    }
}
```

- STACK\_HEAP\_INIT(heaps\_table) defines seven global arrays as Heaps for Bluetooth LE Stack. Do not modify the definition; otherwise, Bluetooth LE Stack may not work properly. The Heap size is determined by the Bluetooth LE service volume in "Section 4.3.2.1 Configuring custom\_config.h".
- app\_periph\_init() is used to initialize peripherals. In development and debugging phases,
   SYS\_SET\_BD\_ADDR in this function can be used to set a temporary Public Address; pwr\_mgmt\_mode\_set() sets the MCU operation mode (SLEEP/IDLE/ACTIVE) during automatic power management; app\_periph\_init() is implemented in user\_periph\_setup.c, and the example code is as follows.

```
/**@brief Bluetooth device address. */
static const uint8_t s_bd_addr[SYS_BD_ADDR_LEN] = {0x11, 0x11, 0x11, 0x11, 0x11, 0x11;
...
void app_periph_init(void)
{
    SYS_SET_BD_ADDR(s_bd_addr);
    board_init();
    pwr_mgmt_mode_set(PMR_MGMT_SLEEP_MODE);
}
```

- Add main loop code of applications to while(1) { }, for example, code to handle external input and update GUI.
- To use the APP LOG module, call app\_log\_flush() in the main loop, to ensure logs are output completely before the system enters sleep state. For more information about the APP LOG module, refer to "Section 4.6.3 Outputting Debug Logs".
- Call pwr\_mgmt\_shcedule() to implement automatic power management to reduce system power consumption.

#### 4.3.3.2 Implementing Bluetooth LE Service Logics

Bluetooth LE service logics of applications are driven by a number of Bluetooth LE events which are defined in GR533x SDK. Therefore, applications need to implement the corresponding event handlers in GR533x SDK to obtain operation results or state change notifications of Bluetooth LE Stack. The event handlers are called in the interrupt context of Bluetooth LE SDK IRQ. Therefore, do not perform long-running operations in handlers, for example, blocking function call and infinite loop; otherwise, the system is blocked, causing Bluetooth LE Stack and the SDK Bluetooth LE module unable to run in a normal timing.

Bluetooth LE events fall into eight categories: Common, GAP Management, GAP Connection Control, Security Manager, L2CAP, GATT Common, GATT Server, and GATT Client.

All Bluetooth LE events supported by GR533x SDK are listed below.

| Event Type             | Event Name                         | Description                                          |  |
|------------------------|------------------------------------|------------------------------------------------------|--|
| Common                 | BLE_COMMON_EVT_STACK_INIT          | Bluetooth LE Stack init complete event               |  |
|                        | BLE_GAPM_EVT_CH_MAP_SET            | Channel Map Set complete event                       |  |
| GAP Management         | BLE_GAPM_EVT_WHITELIST_SET         | Whitelist Set complete event                         |  |
|                        | BLE_GAPM_EVT_PER_ADV_LIST_SET      | Periodic Advertising List Set complete event         |  |
|                        | BLE_GAPM_EVT_PRIVACY_MODE_SET      | Privacy Mode for Peer Device Set complete event      |  |
|                        | BLE_GAPM_EVT_LEPSM_REGISTER        | LEPSM Register complete event                        |  |
|                        | BLE_GAPM_EVT_LEPSM_UNREGISTER      | LEPSM Unregister complete event                      |  |
|                        | BLE_GAPM_EVT_DEV_INFO_GOT          | Device Info Get event                                |  |
|                        | BLE_GAPM_EVT_ADV_START             | Advertising Start complete event                     |  |
|                        | BLE_GAPM_EVT_ADV_STOP              | Advertising Stop complete event                      |  |
|                        | BLE_GAPM_EVT_SCAN_REQUEST          | Scan Request event                                   |  |
|                        | BLE_GAPM_EVT_ADV_DATA_UPDATE       | Advertising Data update event                        |  |
|                        | BLE_GAPM_EVT_SCAN_START            | Scan Start complete event                            |  |
|                        | BLE_GAPM_EVT_SCAN_STOP             | Scan Stop complete event                             |  |
|                        | BLE_GAPM_EVT_ADV_REPORT            | Advertising Report event                             |  |
|                        | BLE_GAPM_EVT_SYNC_ESTABLISH        | Periodic Advertising Synchronization Establish event |  |
|                        | BLE_GAPM_EVT_SYNC_STOP             | Periodic Advertising Synchronization Stop event      |  |
|                        | BLE_GAPM_EVT_SYNC_LOST             | Periodic Advertising Synchronization Lost event      |  |
|                        | BLE_GAPM_EVT_READ_RSLV_ADDR        | Read Resolvable Address event                        |  |
|                        | BLE_GAPC_EVT_PHY_UPDATED           | PHY Update event                                     |  |
|                        | BLE_GAPC_EVT_CONNECTED             | Connected event                                      |  |
|                        | BLE_GAPC_EVT_DISCONNECTED          | Disconnected event                                   |  |
|                        | BLE_GAPC_EVT_CONNECT_CANCEL        | Connect Cancel event                                 |  |
| GAP Connection Control | BLE_GAPC_EVT_AUTO_CONN_TIMEOUT     | Auto Connect Timeout event                           |  |
|                        | BLE_GAPC_EVT_CONN_PARAM_UPDATED    | Connect Parameter Updated event                      |  |
|                        | BLE_GAPC_EVT_CONN_PARAM_UPDATE_REQ | Connect Parameter Request event                      |  |
|                        | BLE_GAPC_EVT_PEER_NAME_GOT         | Peer Name Get event                                  |  |
|                        | BLE_GAPC_EVT_CONN_INFO_GOT         | Connect Info Get event                               |  |
|                        | BLE_GAPC_EVT_PEER_INFO_GOT         | Peer Info Get event                                  |  |
|                        | BLE_GAPC_EVT_DATA_LENGTH_UPDATED   | Data Length Updated event                            |  |

Table 4-5 Bluetooth LE events

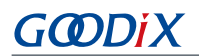

| Event Type  | Event Name                              | Description                                      |  |  |
|-------------|-----------------------------------------|--------------------------------------------------|--|--|
|             | BLE_GAPC_EVT_DEV_INFO_SET               | Device Info Set event                            |  |  |
|             | BLE_GAPC_EVT_CONNECT_IQ_REPORT          | Connection IQ Report info event                  |  |  |
|             | BLE_GAPC_EVT_CONNECTLESS_IQ_REPORT      | Connectionless IQ Report info event              |  |  |
|             | BLE_GAPC_EVT_LOCAL_TX_POWER_READ        | Local transmit power read indication info event  |  |  |
|             | BLE_GAPC_EVT_REMOTE_TX_POWER_READ       | Remote transmit power read indication info event |  |  |
|             | BLE_GAPC_EVT_TX_POWER_CHANGE_REPORT     | Transmit power change reporting info event       |  |  |
|             | BLE_GAPC_EVT_PATH_LOSS_THRESHOLD_REPORT | Path loss threshold reporting info event         |  |  |
|             | BLE_GAPC_EVT_RANGING_IND                | Ranging indication event                         |  |  |
|             | BLE_GAPC_EVT_RANGING_SAMPLE_REPORT      | Ranging sample report event                      |  |  |
|             | BLE_GAPC_EVT_RANGING_CMP_IND            | Ranging complete indication event                |  |  |
|             | BLE_GAPC_EVT_DFT_SUBRATE_SET            | Default subrate param set complete event         |  |  |
|             | BLE_GAPC_EVT_SUBRATE_CHANGE_IND         | Subrate change indication event                  |  |  |
| GATT Common | BLE_GATT_COMMON_EVT_MTU_EXCHANGE        | MTU Exchange event                               |  |  |
| GATTCOMMON  | BLE_GATT_COMMON_EVT_PRF_REGISTER        | Service Register event                           |  |  |
|             | BLE_GATTS_EVT_READ_REQUEST              | GATTS Read Request event                         |  |  |
| GATT Server | BLE_GATTS_EVT_WRITE_REQUEST             | GATTS Write Request event                        |  |  |
|             | BLE_GATTS_EVT_PREP_WRITE_REQUEST        | GATTS Prepare Write Request event                |  |  |
|             | BLE_GATTS_EVT_NTF_IND                   | GATTS Notify or Indicate Complete event          |  |  |
|             | BLE_GATTS_EVT_CCCD_RECOVERY             | GATTS CCCD Recovery event                        |  |  |
|             | BLE_GATTS_EVT_MULT_NTF                  | GATTS Multiple Notifications event               |  |  |
|             | BLE_GATTS_EVT_ENH_READ_REQUEST          | GATTS Enhanced Read Request event                |  |  |
|             | BLE_GATTS_EVT_ENH_WRITE_REQUEST         | GATTS Enhanced Write Request event               |  |  |
|             | BLE_GATTS_EVT_ENH_PREP_WRITE_REQUEST    | GATTS Enhanced Prepare Write Request event       |  |  |
|             | BLE_GATTS_EVT_ENH_NTF_IND               | GATTS Enhanced Notify or Indicate Complete event |  |  |
|             | BLE_GATTS_EVT_ENH_CCCD_RECOVERY         | GATTS Enhanced CCCD Recovery event               |  |  |
|             | BLE_GATTS_EVT_ENH_MULT_NTF              | GATTS Enhanced Multiple Notifications event      |  |  |
|             | BLE_GATTC_EVT_SRVC_BROWSE               | GATTC Service Browse event                       |  |  |
|             | BLE_GATTC_EVT_PRIMARY_SRVC_DISC         | GATTC Primary Service Discovery event            |  |  |
|             | BLE_GATTC_EVT_INCLUDE_SRVC_DISC         | GATTC Include Service Discovery event            |  |  |
| CATT Client | BLE_GATTC_EVT_CHAR_DISC                 | GATTC Characteristic Discovery event             |  |  |
| GAITCHEN    | BLE_GATTC_EVT_CHAR_DESC_DISC            | GATTC Characteristic Descriptor Discovery event  |  |  |
|             | BLE_GATTC_EVT_READ_RSP                  | GATTC Read Response event                        |  |  |
|             | BLE_GATTC_EVT_WRITE_RSP                 | GATTC Write Response event                       |  |  |
|             | BLE_GATTC_EVT_NTF_IND                   | GATTC Notify or Indicate Receive event           |  |  |

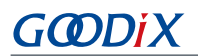

| Event Type       | Event Name                          | Description                                        |  |  |
|------------------|-------------------------------------|----------------------------------------------------|--|--|
|                  | BLE_GATTC_EVT_CACHE_UPDATE          | GATTC Cache Update event                           |  |  |
|                  | BLE_GATTC_EVT_ENH_SRVC_BROWSE       | GATTC Enhanced Service Browse event                |  |  |
|                  | BLE_GATTC_EVT_ENH_PRIMARY_SRVC_DISC | GATTC Enhanced Primary Service Discovery event     |  |  |
|                  | BLE_GATTC_EVT_ENH_INCLUDE_SRVC_DISC | GATTC Enhanced Include Service Discovery event     |  |  |
|                  | BLE_GATTC_EVT_ENH_CHAR_DISC         | GATTC Enhanced Characteristic Discovery event      |  |  |
|                  |                                     | GATTC Enhanced Characteristic Descriptor Discovery |  |  |
|                  |                                     | event                                              |  |  |
|                  | BLE_GATTC_EVT_ENH_READ_RSP          | GATTC Enhanced Read Response event                 |  |  |
|                  | BLE_GATTC_EVT_ENH_WRITE_RSP         | GATTC Enhanced Write Response event                |  |  |
|                  | BLE_GATTC_EVT_ENH_NTF_IND           | GATTC Enhanced Notify or Indicate Receive event    |  |  |
|                  | BLE_SEC_EVT_LINK_ENC_REQUEST        | Link Encrypted Request event                       |  |  |
| Security Manager | BLE_SEC_EVT_LINK_ENCRYPTED          | Link Encrypted event                               |  |  |
|                  | BLE_SEC_EVT_KEY_PRESS_NTF           | Key Press event                                    |  |  |
|                  | BLE_SEC_EVT_KEY_MISSING             | Key Missing event                                  |  |  |
|                  | BLE_L2CAP_EVT_CONN_REQ              | L2CAP Connect Request event                        |  |  |
|                  | BLE_L2CAP_EVT_CONN_IND              | L2CAP Connected Indicate event                     |  |  |
|                  | BLE_L2CAP_EVT_ADD_CREDITS_IND       | L2CAP Credits Add Indicate event                   |  |  |
|                  | BLE_L2CAP_EVT_DISCONNECTED          | L2CAP Disconnected event                           |  |  |
|                  | BLE_L2CAP_EVT_SDU_RECV              | L2CAP SDU Receive event                            |  |  |
| L2CAP            | BLE_L2CAP_EVT_SDU_SEND              | L2CAP SDU Send event                               |  |  |
|                  | BLE_L2CAP_EVT_ADD_CREDITS_CPLT      | L2CAP Credits Add Completed event                  |  |  |
|                  | BLE_L2CAP_EVT_ENH_CONN_REQ          | L2CAP Enhanced Connect Request event               |  |  |
|                  | BLE_L2CAP_EVT_ENH_CONN_IND          | L2CAP Enhanced Connected Indicate event            |  |  |
|                  | BLE_L2CAP_EVT_ENH_RECONFIG_CPLT     | L2CAP Enhanced Reconfig Completed event            |  |  |
|                  | BLE_L2CAP_EVT_ENH_RECONFIG_IND      | L2CAP Enhanced Reconfig Indicate event             |  |  |

You need to implement necessary Bluetooth LE event handlers according to functional requirements of your products. For example, if a product does not support Security Manager, you do not need to implement corresponding events; if the product supports GATT Server only, you do not need to implement the events corresponding to GATT Client. Only those event handlers required for products are to be implemented.

#### **△**Tip:

For details about the usage of Bluetooth LE APIs and event APIs, refer to the source code of Bluetooth LE examples in SDK\_Folder\documentation\GR533x\_API\_Reference and SDK\_Folder\projects\ble.

#### 4.3.3.3 Scheduling BLE\_Stack\_IRQ, BLE\_SDK\_IRQ, and Applications

# GODIX

Bluetooth LE Stack is the core to implement Bluetooth LE protocols. It can directly operate the Bluetooth 5.3 Core (refer to "Section 2.2 Software Architecture"). Therefore, BLE\_Stack\_IRQ has the second-highest priority after SVCall IRQ, which ensures that Bluetooth LE Stack runs strictly in a timing specified in *Bluetooth Core Spec*.

A state change of Bluetooth LE Stack triggers the BLE\_SDK\_IRQ interrupt with lower priority. In this interrupt handler, the Bluetooth LE event handlers (to be executed in applications) are called to send state change notifications of Bluetooth LE Stack and related service data to applications. Avoid time-consuming operations when using these event handlers. Perform such operations in the main loop or in user-level threads instead. You can use the module in SDK\_Folder\components\libraries\app\_queue, or your own application framework, to transfer events from Bluetooth LE event handlers to the main loop.

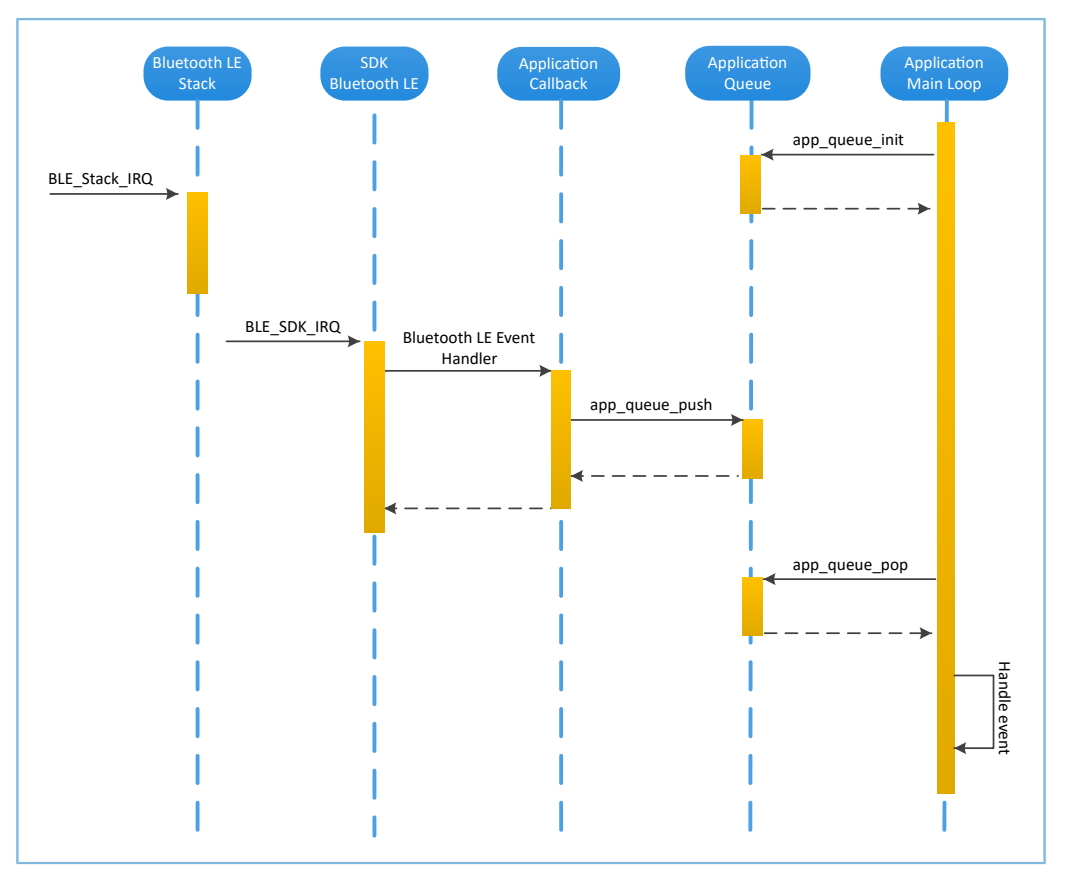

Figure 4-10 System schedule (without OS)

### 4.4 Generating Firmware

After building a Bluetooth LE application, you can directly click 🖾 (**Build**) on the Keil toolbar to build a project.

After project compilation is completed, two firmware files (in .bin and .hex formats) are created in Listings and Ob jects respectively in the project directory.

| Table 4-6 Firmware files generated |
|------------------------------------|
|------------------------------------|

| Name                | Description                                                                             |
|---------------------|-----------------------------------------------------------------------------------------|
| ble_app_example.bin | Binary application firmware, can be downloaded to Flash through GProgrammer for running |

## GODIX

| Name                | Description                                                                                     |
|---------------------|-------------------------------------------------------------------------------------------------|
| ble_app_example.hex | Binary application firmware, can be downloaded to Flash through Keil or GProgrammer for running |

#### 🗘 Tip:

Both the two types of firmware can be downloaded to Flash through GProgrammer for running. Refer to *GProgrammer User Manual* for details.

## 4.5 Downloading .hex Files to Flash

After a firmware file is are generated, you need to download the file to Flash. Specific steps are provided below:

- 1. Configure Keil Flash programming algorithm.
  - (1). Copy SDK\_Folder\build\Keil\GR5xxx\_16MB\_Flash.FLM to Keil\_Folder\ARM\Flash.
  - (2). Click (Options for Target) on the Keil toolbar, open the Options for Target 'GRxx\_Soc' dialog box, and select the Debug tab. Click Settings on the right side of Use: J-LINK/J-TRACE Cortex.

| Options for Target 'GRxx_Soc'                                                                                                    | ×                                                                                                    |  |  |  |
|----------------------------------------------------------------------------------------------------|----------------------------------------------------------------------------------------------------|--|--|--|
| Device   Target   Output   Listing   User   C/C++   A                                                                                                    | Asm Linker Debug Utilities                                                                                                    |  |  |  |
| C Use Simulator <u>with restrictions</u> Settings                                                                                                    | Use: J-LINK / J-TRACE Cortex     Settings                                                                                                    |  |  |  |
| Load Application at Startup     Run to main() Initialization File:                                                                                                    | Load Application at Startup     Run to main() Initialization File:                                                                                                    |  |  |  |
| Restore Debug Session Settings           Image: Session Settings           Image: Session Settings           Image: Session Settings           Image: Session Settings           Image: Session Settings           Image: Session Settings           Image: Session Settings           Image: Session Settings           Image: Session Settings | Restore Debug Session Settings       Image: Session Settings       Image: Session Settings |  |  |  |
| CPU DLL: Parameter:           SARMCM3.DLL         -MPU                                                                                                    | Driver DLL: Parameter:           SARMCM3.DLL         -MPU                                                                                                    |  |  |  |
| Dialog DLL: Parameter:<br>DCM.DLL pCM4                                                                                                    | Dialog DLL: Parameter:<br>TCM.DLL pCM4                                                                                                    |  |  |  |
| Wam if outdated Executable is loaded     Image Wam if outdated Executable is loaded       Manage Component Viewer Description Files                                                                                                    |                                                                                                    |  |  |  |
| OK                                                                                                    | ncel Defaults Help                                                                                                    |  |  |  |

Figure 4-11 Debug tab

(3). In the **Cortex JLink/JTrace Target Driver Setup** window, select **Flash Download**. In the **Download Function** pane, you can set the erase type and check optional items: **Program**, **Verify**, and **Reset and Run**. Default configurations of Keil are shown below:

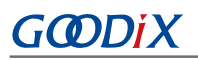

| C Erase Full Chip<br>Erase Sectors<br>Do not Erase | <ul> <li>✓ Program</li> <li>✓ Verify</li> <li>✓ Reset and Rur</li> </ul> | Start: 0x2  | 0000000 Size: 0xFFF0 |
|----------------------------------------------------|--------------------------------------------------------------------------|-------------|----------------------|
| rogramming Algorithm                               | Device Size                                                              | Device Type | Address Range        |
|                                                    |                                                                          |             |                      |
|                                                    |                                                                          | Start:      | Size:                |
|                                                    | Add                                                                      | Remove      |                      |
|                                                    |                                                                          |             |                      |

Figure 4-12 Default configurations in the Download Function pane

(4). Click Add to add SDK\_Folder\build\keil\GR5xxx\_16MB\_Flash.FLM to Programming Algorithm.

#### **Note**:

To facilitate multi-chip inheritance development for users, *GR5xxx\_16MB\_Flash.FLM* is used for all the Goodix GR5xx Bluetooth LE SoC series which share the same download algorithm.

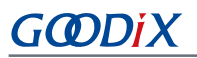

| .onex JLink/JT | race Target Driver                                                 | Setup                                    |                |                   |            | > |
|----------------|--------------------------------------------------------------------|------------------------------------------|----------------|-------------------|------------|---|
| Debug Trace    | Flash Download                                                     | l l                                      |                |                   |            |   |
| Download F     | Function<br>C Erase Full Chip<br>C Erase Sectors<br>C Do not Erase | v Iv Program<br>Iv Verify<br>Iv Reset an | n RAM<br>Sta   | for Algorithm     | ze: 0x8000 |   |
| Programmi      | ng Algorithm                                                       |                                          |                |                   |            | 1 |
| Descriptio     | on                                                                 | Device Size                              | Device Type    | Address Range     | •          |   |
| GR5xxx_1       | 6MB_Flash                                                          | 16M                                      | Ext. Flash SPI | 00200000H - 401FF | FFFH       |   |
|                |                                                                    |                                          |                |                   |            | 1 |
|                |                                                                    |                                          |                |                   |            |   |
|                |                                                                    |                                          |                |                   |            |   |
|                |                                                                    |                                          | Sta            | art: Si           | ze:        |   |
|                |                                                                    | Ad                                       | ld Rem         | ove               |            | 1 |
|                |                                                                    |                                          |                |                   |            |   |
|                |                                                                    |                                          |                |                   |            |   |
|                |                                                                    |                                          |                |                   |            |   |
|                |                                                                    |                                          |                |                   |            |   |
|                |                                                                    |                                          |                |                   |            |   |
|                |                                                                    |                                          |                |                   |            |   |

Figure 4-13 Adding GR5xxx\_16MB\_Flash.FLM to Programming Algorithm

(5). Configure RAM for Algorithm, which defines address space to load and implement the programming algorithm. Enter the start address of RAM in GR533x in the Start input field: 0x20000000. Enter 0x8000 in the Size input field.

| RAM for | Algorithm  |              | 1 |
|---------|------------|--------------|---|
| Start:  | 0x20000000 | Size: 0x8000 |   |
|         |            |              |   |

Figure 4-14 Settings of RAM for Algorithm

- (6). Click **OK** to save the settings.
- 2. Download firmware.

After completing configuration, click 🗱 (**Download**) on the Keil toolbar to download *ble\_app\_example.axf* to Flash. After download is completed, the following results are displayed in the **Build Output** window of Keil.

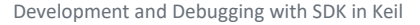

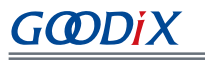

Build Output projects/\ble/\ble peripheral/\ble app template/\Keil 5/\Objects/\ble app example.axf" Load " Load " Set JLink Project File to " projects\ble\ble\_peripheral\ble\_app\_template\Keil\_5\JLinkSettings.ini" \* JLink Info: Device "CORTEX-M4" selected. JLink info: DLL: V5.12e, compiled Apr 29 2016 15:03:58 Firmware: J-Link OB-SAM3U128 V3 compiled Apr 16 2020 17:20:41 Hardware: V3.00 S/N : 483113122 JLink Info: Found SWD-DP with ID 0x2BA01477 \* JLink Info: Found Cortex-M4 ±0pl, Little endian. \* JLink Info: FPUnit: 15 code (BP) slots and 2 literal slots \* JLink Info: CoreSight components: JLINK INFO: CONFERING COMPONENCES:
 JLINK INFO: ROMTEJ 0 @ EXOFFO00
 JLINK INFO: ROMTEJ 0 [0]: FFF07000, CID: B105E00D, PID: 000BB00C SCS
 JLINK INFO: ROMTEJ 0 [1]: FFF02000, CID: B105E00D, PID: 003BB002 DWT
 JLINK INFO: ROMTEJ 0 [2]: FFF02000, CID: B105E00D, PID: 0030B000 ???
 JLINK INFO: ROMTEJ 0 [3]: FFF01000, CID: B105E00D, PID: 003BB001 ITM
 JLINK INFO: ROMTEJ 0 [4]: FFF41000, CID: B105900D, PID: 000BB9A1 TFIU
 ROMTABLEADDR Target info: Device: ARMCM4\_FP VTarget = 3.300V State of Pins: TCK: 0, TDI: 1, TDO: 1, TMS: 0, TRES: 1, TRST: 1 Hardware-Breakpoints: 15 Software-Breakpoints: 8192 Watchpoints: JTAG speed: 2667 kHz Erase Done. Programming Done. Verify OK. Application running ... Flash Load finished at 17:04:35

Figure 4-15 Download results

#### 🛄 Note:

During file download, if **No Cortex-M SW Device Found** pops up, it indicates the SoC may be in sleep state at that moment (the firmware with sleep mode enabled is running), so the .hex file cannot be downloaded to Flash. In this case, developers need to press **RESET** on the GR5331 SK Board and wait for about 1 second; then click **X** (**Download**) to download the file again.

### 4.6 Debugging

Keil provides a debugger for online code debugging. The debugger supports setting six hardware breakpoints and multiple software breakpoints. It also provides developers with multiple methods to set debug commands.

#### 4.6.1 Configuring the Debugger

Configure the debugger before debugging. Click **S** (**Options for Target**) on the Keil toolbar, open the **Options for Target 'GRxx\_Soc'** dialog box, and select the **Debug** tab. In the window, software simulation debugging configurations display on the left side, and online hardware debugging configurations display on the right side.

Bluetooth LE example projects adopt the online hardware debugging. Related default configurations of the debugger are shown as follows:

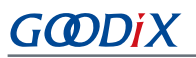

| Potions for Target 'GRx_Soc'       X         Device Target Output Listing User C/C++ Asm Linker Debug Utilities       Use Simulator with restrictions Settings       Use: JLINK / J-TRACE Cortex Settings         Limit Speed to Real-Time       Imit Speed to Real-Time       Use: JLINK / J-TRACE Cortex Settings       Settings         Imit Speed to Real-Time       Imit Coad Application at Startup       Run to main()       Initialization at Startup       Run to main()         Initialization File:       Imit Edit       Imit Restore Debug Session Settings       Toolbox       Toolbox         Watch Windows & Performance Analyzer       Imit Memory Display       System Viewer       Driver DLL: Parameter:       SARMCM3.DLL       -MPU         Dialog DLL:       Parameter:       Dialog DLL:       Parameter:       Ton.DLL       pCM4       Imit outdated Executable is loaded         Manage Component Viewer Description Files       OK       Cancel       Defaults       Help                                                                                                    |                                                                                        |                                           |  |  |
|----------------------------------------------------------------------------------------------------|----------------------------------------------------------------------------------------|-------------------------------------------|--|--|
| Device       Target       Output       Listing       User       C/C++       Asm       Linker       Debug       Utilities         C       Use Simulator       with restrictions       Settings       Image: Context in the settings       Settings         Limit Speed to Real-Time       Image: Context in the settings       Image: Context in the settings       Settings         Image: Context in the setting introduction of the settings       Image: Context in the settings       Image: Context in the settings         Image: Context in the settings       Image: Context in the settings       Image: Context in the settings       Image: Context in the settings         Image: Context in the settings       Image: Context in the settings       Image: Context in the settings       Image: Context in the settings         Image: Context in the setting in the setting in the sett                                                                                                    | 🕅 Options for Target 'GRxx_Soc'                                                        | ×                                         |  |  |
| C Use Simulator       with restrictions       Settings         C Limit Speed to Real-Time       Imit Speed to Real-Time       Settings         Imit Speed to Real-Time       Imit Speed to Real-Time       Imit Speed to Real-Time         Imit Speed to Real-Time       Imit Speed to Real-Time       Imit Speed to Real-Time         Imit Speed to Real-Time       Imit Speed to Real-Time       Imit Speed to Real-Time         Imit Speed to Real-Time       Imit Speed to Real-Time       Imit Speed to Real-Time         Imit Speed to Real-Time       Imit Speed to Real-Time       Imit Speed to Real-Time         Imit Speed to Real-Time       Imit Speed to Real-Time       Imit Speed to Real-Time         Imit Speed to Real-Time       Imit Speed to Real-Time       Imit Speed to Real-Time         Imit Speed to Real-Time       Imit Speed to Real-Time       Imit Speed to Real-Time         Imit Speed to Real-Time       Imit Speed to Real-Time       Imit Speed to Real-Time         Imit Speed to Real-Time       Imit Speed to Real-Time       Imit Speed to Real-Time         Imit Speed to Real-Time       Imit Speed to Real-Time       Imit Speed to Real-Time         Imit Speed to Real-Time       Imit Speed to Real-Time       Imit Speed to Real-Time         Imit Speed to Real-Time       Imit Speed to Real-Time       Imit Speed to Real-Time         Imit Speed to R                                                                                                    | Device   Target   Output   Listing   User   C/C++                                      | Asm Linker Debug Utilities                |  |  |
| Image: Construction of the startup       Image: Construction of the startup       Image: Constartup       Image: Construction of the start                                                                                                    | C Use Simulator <u>with restrictions</u> <u>Settings</u><br>☐ Limit Speed to Real-Time | Use: J-LINK / J-TRACE Cortex Settings     |  |  |
| Initialization File:       Initialization File:       Initialization File:         Restore Debug Session Settings       Imitialization File:       Imitialization File:         Imitialization File:       Imitialization File:       Imitialization File:         Imitialization File:       Imitialization File:       Imitialization File:         Imitialization File:       Imitialization File:       Imitialization File:         Imitialization File:       Imitialization File:       Imitialization File:         Imitialization File:       Imitialization File:       Imitialization File:         Imitialization File:       Imitialization File:       Imitialization File:         Imitialization File:       Imitialization File:       Imitialization File:         Imitialization File:       Imitialization File:       Imitialization File:         Imitialization File:       Imitialization File:       Imitialization File:         Imitialization File:       Imitialization File:       Imitialization File:         Imitialization File:       Imitialization File:       Imitialization File:         Imitialization File:       Imitialization File:       Imitialization File:         Imitialization File:       Imitialization File:       Imitialization File:         Imitialization File:       Imitialization File:       Imitialization File:                                                                                                    | ✓ Load Application at Startup ✓ Run to main()                                          | Load Application at Startup Run to main() |  |  |
| Image: CPU DLL:       Parameter:         SARMCM3.DLL       -MPU         Dialog DLL:       Parameter:         DCM.DLL       -pCM4         Image: CPU Mathematic Executable is loaded       Image: CPU Mathematic Manage Component Viewer         Dialog DLL:       Parameter:         DCM.DLL       -pCM4         Image: CPU Mathematic Manage Component Viewer       Image: CPU Mathematic Manage Component Viewer         Image: Component Viewer       Image: Cancel         Image: Component Viewer       Image: Cancel         Image: Cancel       Image: Cancel         Image: Cancel       Image: Cancel         Image: Cancel       Image: Cancel                                                                                                    | Initialization File:                                                                   | Initialization File:                      |  |  |
| Restore Debug Session Settings         Image: Breakpoints       Image: Toolbox         Image: Breakpoints       Image: Toolbox         Image: Breakpoints       Image:                                                                                                    | Edit                                                                                   |                                           |  |  |
| Image: Decakpoints       Image: Toolbox         Image: Decakpoints       Image: Toolbox         Image: Decakpoints                                                                                                    | Restore Debug Session Settings                                                         | Restore Debug Session Settings            |  |  |
| Image: Second Second | Restructor Restructor                                                                  | Realization II Tealbar                    |  |  |
| Image Component Viewer       Image Component Viewer Description Files         Image Component Viewer       Image Component Viewer Description Files                                                                                                    |                                                                                        |                                           |  |  |
| Image Component Viewer       Image Component Viewer         Image Component Viewer       Image Cancel         Image Cancel       Image Cancel                                                                                                    | I ✓ Watch Windows & Performance Analyzer                                               | I✓ Watch Windows                          |  |  |
| CPU DLL:       Parameter:         SARMCM3.DLL       -MPU         Dialog DLL:       Parameter:         DCM.DLL       -pCM4         Wam if outdated Executable is loaded       Image Component Viewer Description Files         OK       Cancel       Defaults                                                                                                    | Memory Display System Viewer                                                           | Memory Display System Viewer              |  |  |
| SARMCM3.DLL     -MPU       Dialog DLL:     Parameter:       DCM.DLL     -pCM4       Wam if outdated Executable is loaded     Image Component Viewer Description Files                                                                                                    | CPU DLL: Parameter:                                                                    | Driver DLL: Parameter:                    |  |  |
| Dialog DLL:     Parameter:       DCM.DLL     pCM4       Wam if outdated Executable is loaded     Wam if outdated Executable is loaded       Manage Component Viewer Description Files       0K     Cancel                                                                                                    | SARMCM3.DLL -MPU                                                                       | SARMCM3.DLL -MPU                          |  |  |
| DCM.DLL     pCM4       Wam if outdated Executable is loaded     Wam if outdated Executable is loaded       Manage Component Viewer Description Files       OK     Cancel                                                                                                    | Dialog DLL: Parameter:                                                                 | Dialog DLL: Parameter:                    |  |  |
| Warn if outdated Executable is loaded     Warn if outdated Executable is loaded       Manage Component Viewer Description Files       OK     Cancel                                                                                                    | DCM.DLL -pCM4                                                                          | TCM.DLL pCM4                              |  |  |
| Manage Component Viewer Description Files OK Cancel Defaults Help                                                                                                    | Wam if outdated Executable is loaded                                                   | Warn if outdated Executable is loaded     |  |  |
| OK Cancel Defaults Help                                                                                                    | Manage Component Vi                                                                    | ewer Description Files                    |  |  |
|                                                                                                    | OK Car                                                                                 | ncel Defaults Help                        |  |  |

Figure 4-16 Configuring the debugger

The default initialization file *sram.ini* is in SDK\_Folder\build\keil. You can use this file directly, or copy it to the project directory.

The initialization file *sram.ini* contains a set of debug commands, which are executed during debugging. On the **Initialization File** bar, click **Edit...** on the right side, to open *sram.ini*.

Example code of *sram.ini* is provided as follows:

```
/**
*******
           *GR55xx object loading script through debugger interface (e.g.Jlink, etc).
*The goal of this script is to load the Keils's object file to the GR55xx RAM
*assuring that the GR55xx has been previously cleaned up.
* * * :
                                                    *******
*/
//Debugger reset(check Keil debugger settings)
//Preselected reset type (found in Options->Debug->Settings)is Normal(0);
//-Normal:Reset core & peripherals via SYSRESETREQ & VECTRESET bit
RESET
//Load current object file
LOAD %L
//Load stack pointer
SP = RDWORD(0x0000000)
//Load program counter
= RDWORD(0x0000004)
//Write 0 to vector table register, remap vector
WDWORD(0xE000ED08, 0x0000000)
// WDWORD(0xE000E180, 0xFFFFFFF)
//Write run address to 0xA000C578 register, For the debug mode;
```

```
//boot code will check the value of 0xA000C578 firstly,if the value of 0xA000C578 is
valid,gr551x will jump to run
```

//\_WDWORD(0xA000C578, 0x00810000)

#### Note:

Keil supports executing debugger commands set by developers in the following order:

- When Options for Target 'GRxx\_Soc' > Debug > Load Application at Startup is enabled, the debugger first loads the file under Options for Target 'GRxx\_Soc' > Output > Name of Executable.
- 2. Execute the command in the file specified in **Options for Target 'GRxx\_Soc' > Debug > Initialization File**.
- 3. When options under **Options for Target 'GRxx\_Soc' > Debug > Restore Debug Session Settings** are checked, restore corresponding Breakpoints, Watch Windows, Memory Display, and other settings.
- 4. When Options for Target 'GRxx\_Soc' > Debug > Run to main() is checked, or the command g, main is discovered in Initialization File, the debugger automatically starts executing CPU commands, until running to the main() function.

#### 4.6.2 Starting Debugging

After completing debugger configuration, click 🍳 (Start/Stop Debug Session) on the Keil toolbar, to start debugging.

#### **Note**:

Make sure that both options under **Connect & Reset Options** are set to **Normal**, as shown in Figure 4-17. This is to ensure when you click **Reset** on the Keil toolbar after enabling **Debug Session**, the program can run normally

| J-Link / J-Trace Adapter                                                       | -SW Devi | ce                |                                         |          |                                           |
|--------------------------------------------------------------------------------|----------|-------------------|-----------------------------------------|----------|-------------------------------------------|
| SN: 483113122 -                                                                |          | IDCODE            | Device Name                             |          | Move                                      |
| Device: J-Link OB-SAM3U128                                                     | SWD      | ⊙ 0x2BA01477      | ARM Core Sight                          | SW-DP    | Up                                        |
| HW : V3.00 dll : V5.12e                                                        |          |                   |                                         |          | Dowr                                      |
| FW : J-Link OB-SAM3U128 V3 corr                                                |          | ļ                 |                                         | -        |                                           |
| Port: Max Clock:                                                               | Auto     | matic Detection   | ID CODE:                                |          |                                           |
| SW 💌 5 MHz 💌                                                                   | C Man    | ual Configuration | Device Name:                            |          |                                           |
| Auto Clk                                                                       | Add      | Delete Up         | date IR len:                            |          |                                           |
| Connect & Reset Options<br>Connect: Nomal  Reset: Nom Reset after Connect      | mal      | Cach              | e Options<br>Cache Code<br>Cache Memory | Download | Options<br>Code Download<br>load to Flash |
|                                                                                | ettinas  |                   |                                         |          | Misc                                      |
| Interface TCP/IP                                                               |          | D 1 (A            | to: (1) Auto                            | detect   | JUNK INFO                                 |
| C USB C TCP/IP     C USB C TCP/IP     Scan     C TCP/IP     IP-Address     I27 | 0 0      |                   |                                         |          |                                           |

Figure 4-17 Setting Connect and Reset

### 4.6.3 Outputting Debug Logs

GR533x SDK provides an APP LOG module and supports outputting debug logs of applications from hardware ports based on customization. Hardware ports include UART, J-Link RTT, and ARM Instrumentation Trace Macrocell (ARM ITM).

To use the APP LOG module, enable APP\_LOG\_ENABLE in *custom\_config.h*, and configure APP\_LOG\_PORT based on the output method as needed.

#### 4.6.3.1 Module Initialization

After configuration, you need to call app\_log\_init() during peripheral initialization to initialize the APP LOG module, including setting log parameters, and registering log output APIs and flush APIs.

The APP LOG module supports using printf() (a C standard library function) and APP LOG APIs to output debug logs. If you choose APP LOG APIs, you can optimize logs by setting log level, log format, filter type, or other parameters; if you choose printf(), set log parameters as NULL.

Call the initialization function of corresponding module (refer to SDK\_Folder\platform\boards\board\_SK . c for details) and register corresponding log output and flush APIs (see bsp\_log\_init() for reference) according to the configured output port.

If UART is the output port, bsp\_log\_init() is implemented as follows:

```
void bsp log init (void)
#if APP LOG ENABLE
#if (APP LOG PORT == 0)
   bsp_uart_init();
#elif (APP LOG PORT == 1)
   SEGGER RTT ConfigUpBuffer(0, NULL, NULL, 0, SEGGER RTT MODE NO BLOCK TRIM);
#endif
#if (APP LOG PORT <= 2)
   app log init t log init;
   log init.filter.level
                                         = APP LOG LVL DEBUG;
   log init.fmt set[APP LOG LVL ERROR] = APP LOG FMT ALL & (~APP LOG FMT TAG);
   log init.fmt set[APP LOG LVL WARNING] = APP LOG FMT FUNC;
    log init.fmt set[APP LOG LVL INFO] = APP LOG FMT NULL;
   log init.fmt set[APP LOG LVL DEBUG] = APP LOG FMT NULL;
#if (APP LOG PORT == 0)
    app log init(&log init, bsp uart send, bsp uart flush);
#elif (APP_LOG_PORT == 1)
    app log init(&log init, bsp segger rtt send, NULL);
#elif (APP LOG PORT == 2)
    app log init(&log init, bsp itm send, NULL);
#endif
#endif
   app_assert_init();
#endif
}
```

# GODIX

#### 🛄 Note:

- The input parameters of app\_log\_init() include the log initialization parameter, log output API, and flush API (optional for registration).
- GR533x SDK provides an APP LOG STORE module, which supports storing the debug logs in Flash and outputting the logs from Flash. To use the APP LOG STORE module, users need to enable APP\_LOG\_STORE\_ENABLE in *custom\_config.h.* This module is configured in the ble\_app\_rscs project (in SDK\_Folder\projects\ble\bl e\_peripheral\ble\_app\_rscs). This configuration can be a reference when the APP LOG STORE module is used.
- Application logs output by using printf() cannot be stored by the APP LOG STORE module.

When debug logs are output through UART, the implemented log output API and flush API are bsp\_uart\_send() and bsp\_uart\_flush() respectively.

- bsp\_uart\_send() is the basis for two log output APIs: app\_uart asynchronization (app\_uart\_transmit\_async) and hal\_uart synchronization (hal\_uart\_transmit). Users can choose the output methods as needed.
- bsp\_uart\_flush() is used to output the log data that is cached in memory in interrupt mode.

#### Dote:

You can rewrite the above two APIs.

When debug logs are output through J-Link RTT or ARM ITM, the implemented log output API is bsp\_segger\_rtt\_send() or bsp\_itm\_send(). No flush API is to be implemented in the two modes.

#### 4.6.3.2 Application

After completing initialization of the APP LOG module, you can use any of the following four APIs to output debug logs:

- APP\_LOG\_ERROR()
- APP\_LOG\_WARNING()
- APP\_LOG\_INFO()
- APP\_LOG\_DEBUG()

In interrupt output mode, call app\_log\_flush() to output all the debug logs cached, to ensure that all debug logs are output before the SoC is reset or the system enters the sleep mode.

To output logs through J-Link RTT, it is recommended to make the following modifications in SEGGER\_RTT.c:

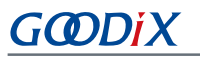

| SEGG | ER_RTLC                                                                                 |
|------|-----------------------------------------------------------------------------------------|
| 238  | *                                                                                       |
| 239  | * Static data                                                                           |
| 240  | *                                                                                       |
| 241  | ***************************************                                                 |
| 242  | L*/                                                                                     |
| 243  | //                                                                                      |
| 244  | <pre>// RTT Control Block and allocate buffers for channel 0</pre>                      |
| 245  | //                                                                                      |
| 246  | attribute((section (".ARMat_0x20005000"))) SEGGER_RTT_CB _SEGGER_RTT;                   |
| 247  | <pre>//SEGGER_RTT_PUT_CB_SECTION(SEGGER_RTT_CB_ALIGN(SEGGER_RTT_CB _SEGGER_RTT));</pre> |
|      |                                                                                         |

Figure 4-18 Creating RTT Control Block and placing it at 0x20005000

The figure below shows the reference configurations for J-Link RTT Viewer.

| 🔜 J-Link RTT Viewer V                        | 6.88a   Configuration | ?       | $\times$ |
|----------------------------------------------|-----------------------|---------|----------|
| Connection to J-Link                         |                       |         |          |
| USB                                          | Serial No             |         |          |
| ○ TCP/IP                                     |                       |         |          |
| O Existing Session                           |                       |         |          |
| Specify Target Device                        |                       |         |          |
| CORTEX-M4                                    |                       | ~       |          |
| Script file (optional)                       |                       |         |          |
| Target Interface & Speed                     | d                     |         |          |
| SWD                                          | -                     | 4000 kH | lz ▼     |
| RTT Control Block                            |                       |         |          |
| Address                                      | 🔘 Search Rang         | e       |          |
| Enter the address of the Example: 0x20000000 | RTT Control block.    |         |          |
| 0x20005000                                   |                       |         |          |
|                                              | 01                    |         |          |
|                                              | OK                    | Ca      | ncei     |

Figure 4-19 Configurations in J-Link RTT Viewer

The address of **RTT Control Block** can be specified by clicking **Address** and then entering a custom value, and the input value can be set to the address of the **\_SEGGER\_RTT** structure in the .map file generated by the compiled project, as shown in the figure below. If creating RTT Control Block through the method recommended in Figure 4-18 and placing it at 0x20005000, you need to set **Address** to **0x20005000**.

| ultra_wfi_or_wfe | 0x200037ec | Data | 0   | rom_symbol.txt ABSOLUTE         |
|------------------|------------|------|-----|---------------------------------|
| sdk_gap_env      | 0x200038ec | Data | 0   | rom_symbol.txt ABSOLUTE         |
| _SEGGER_RTT      | 0x20005000 | Data | 120 | segger_rtt.o(.ARMat_0x20005000) |
| jlink_opt_info   | 0x20006000 | Data | 0   | rom_symbol.txt ABSOLUTE         |
| SystemCoreClock  | 0x2000b000 | Data | 4   | system_gr55xx.o(.data)          |
| stdout           | 0×2000b044 | Data | 4   | app_log.o(.data)                |
|                  |            |      |     |                                 |

Figure 4-20 Obtaining RTT Control Block address

#### 4.6.4 Debugging with GRToolbox

GR533x SDK provides an Android App, GRToolbox, to debug GR533x Bluetooth LE applications. GRToolbox features the following:

• General Bluetooth LE scanning and connecting; characteristics read/write

- Demos for standard profiles, including Heart Rate and Blood Pressure
- Goodix-customized applications

#### 🗘 Tip:

You can obtain the GRToolbox installation file from <u>Goodix official website</u> or download it from the application store.

# 5 Glossary

Table 5-1 Glossary

| Name         | Description                                  |
|--------------|----------------------------------------------|
| ΑΡΙ          | Application Programming Interface            |
| ATT          | Attribute Protocol                           |
| Bluetooth LE | Bluetooth Low Energy                         |
| DFU          | Device Firmware Update                       |
| DTM          | Direct Test Mode                             |
| DUT          | Device Under Test                            |
| GAP          | Generic Access Profile                       |
| GATT         | Generic Attribute Profile                    |
| GFSK         | Gaussian Frequency Shift Keying              |
| HAL          | Hardware Abstract Layer                      |
| НСІ          | Host Controller Interface                    |
| НРА          | High Power Amplifier                         |
| юТ           | Internet of Things                           |
| L2CAP        | Logical Link Control and Adaptation Protocol |
| LL           | Link Layer                                   |
| NVDS         | Non-volatile Data Storage                    |
| ΟΤΑ          | Over The Air                                 |
| PMU          | Power Management Unit                        |
| РНҮ          | Physical Layer                               |
| RF           | Radio Frequency                              |
| SCA          | System Configuration Area                    |
| SDK          | Software Development Kit                     |
| SM           | Security Manager                             |
| SoC          | System-on-Chip                               |
| SPA          | Small Power Amplifier                        |
| UART         | Universal Asynchronous Receiver/Transmitter  |
| UPA          | Ultra-low Power Amplifier                    |
| XIP          | Execute in Place                             |